# Elektroniczna Bankowość Mobilna

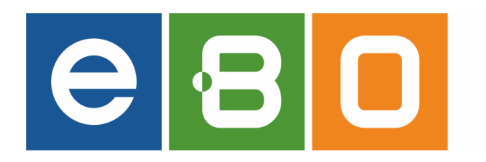

# EBOmobile

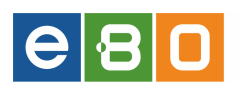

•

29listopada2016

Prawa autorskie do niniejszego dokumentu należą do: **I-BS.pl Sp. z o.o.** ul. Solidarności 2A, 37-450 Stalowa Wola, tel. 15 641 61 67,68 tel./fax 15 823 41 12 e-mail: biuro.tbg@i-bs.pl www.i-bs.pl REGON: 180241681, NIP: 867-215-01-41, KRS: 0000286395 - zarejestrowany w Sąd Rejonowy w Rzeszowie, XII Wydział Gospodarczy Krajowego Rejestru Sądowego KZ: 132 100 zł

# Spis treści

| 1 | Wprowadzenie                                                                                                    | 3                                                        |
|---|----------------------------------------------------------------------------------------------------|----------------------------------------------------------|
| 2 | Wymagania systemowe urządzenia mobilnego                                                                                                    | 3                                                        |
| 3 | Dodanie urządzenia mobilnego w systemie ebo                                                                                                    | 3                                                        |
| 4 | Rozpoczęcie pracy z aplikacją mobilną4.1Pierwsze uruchomienie aplikacji mobilnej4.2Pierwsze logowanie do aplikacji                                                                       | 7<br>7<br>10                                             |
| 5 | Menu główne aplikacji5.1Informacje5.2Rachunki5.3Zlecenia5.4Paczki zleceń5.5Doładowanie GSM5.6Fotoprzelew5.7Historia5.8Lokaty                                                             | 22<br>23<br>23<br>27<br>38<br>42<br>46<br>46<br>46<br>48 |
|   | 5.8       Lokaty         5.9       Kredyty         5.10       Karty         5.11       Bankomaty         5.12       Ustawienia         5.13       Kontakt         5.14       O aplikacji | 40<br>49<br>51<br>53<br>54<br>56<br>58<br>58             |
|   | 5.15 Wyloguj                                                                                                    |                                                          |

## 1 Wprowadzenie

**EBOmobile** jest aplikacją mobilną, umożliwiającą Klientowi dostęp do niezbędnych funkcjonalności bankowości za pomocą telefonu. Pozwala korzystać z aplikacji o dowolnej porze i z dowolnego miejsca. Dzięki aplikacji EBOmobile można sprawdzić saldo rachunku, szczegóły dokonanych transakcji, wykonać przelew, założyć lokatę czy uzyskać informacje o posiadanych kredytach.

W aplikacji EBOmobile zaimplementowano technologię Google, co pozwala w kilka chwil znaleźć na mapie najbliższy bankomat lub oddział banku, bez konieczności logowania się.

Aplikacja mobilna **EBOmobile** umożliwia realizację usług bankowych takich jak:

- realizacja przelewów zwykłych, własnych, ZUS, podatku, QR
- wgląd w historię rachunków
- wgląd w listę lokat
- wgląd w listę kredytów
- wgląd w listę kart płatniczych
- wgląd w listę najbliższych bankomatów z możliwością nawigacji

## 2 Wymagania systemowe urządzenia mobilnego

- system operacyjny Android wersja 4.0 lub wyższa
- pamięć operacyjna 512 MB lub więcej

Podczas pierwszego uruchomienia aplikacji mobilnej, niezbędne są:

- komputer z dostępem do bankowości internetowej eBO
- urządzenie mobilne z dostępem do internetu

Po poprawnym zainstalowaniu aplikacji mobilnej na telefon, należy dokonać konfiguracji w systemie eBO.

# 3 Dodanie urządzenia mobilnego w systemie eBO

Po zalogowaniu do systemu eBO i wejściu w **Ustawienia**, a następnie menu **Dostęp mobilny**, wyświetli się lista dodanych urządzeń wraz z akcjami:

- Szczegóły wyświetla szczegóły ustawienia dostępu mobilnego z informacją o nazwie telefonu, rodzaju urządzenia, blokadzie urządzenia (tak/nie), blokadzie banku (tak/nie), dacie dodania oraz obsługiwanym modulo, ID,
- Sesje wyświetla listę logowań z danego urządzenia,
- Modula daje możliwość wybrania modula jakie będą obsługiwane w aplikacji mobilnej,
- Zmiana pin pozwala na zmianę pinu (wprowadzenie starego pinu a następnie dwukrotne wprowadzenie nowego i użycie przycisku "Dalej"),
- Usuń poprzez tę akcję można usunąć urządzenie.

| L Klent:               |              | ٠     |                   |                      | Ustawien              | ia   Ostatnie logov | wania 🝈 Sesja w     | ygasa za 29:09 🍣      | Wyłoguj                       |
|------------------------|--------------|-------|-------------------|----------------------|-----------------------|---------------------|---------------------|-----------------------|-------------------------------|
|                        |              |       |                   |                      |                       |                     |                     | Zalogowa              | ny:                           |
|                        |              |       |                   |                      |                       |                     |                     | Wybierz język 🚃       | Pomoc Kontakt                 |
| Start                  | Rachunki     | Zlece | enia              | Lokaty               | Karty                 | Kredyty             | Usługi              |                       |                               |
| Dostęp mobilny         |              | Dost  | ęp mobilny        |                      |                       |                     |                     |                       |                               |
| Dodaj urządzenie       | 38           |       |                   |                      |                       |                     |                     |                       |                               |
| Menu                   | - <b>- -</b> | ⇒ ID  | Nazwa<br>telefonu | Rodzaj<br>urządzenia | Blokada<br>urzadzenie | Blokada<br>bank     | Data dodania        | Obsługiwane<br>modula | Akcje                         |
| Parametry              |              |       |                   |                      |                       |                     |                     |                       | Szczegóły                     |
| Obsługa przez telefon  |              | -     | Mobile Demo       | Android              | Nie                   | Nie                 | Dziś 10:57:51       |                       | Sesje<br>Modula<br>Zmiana pin |
| Zmiana hasia           | 39           |       |                   |                      |                       |                     |                     |                       | Usuń                          |
| Logowanie dwuetapowe   |              | _     | 4.1.1.1.1         | America              |                       |                     | 0-12 40 40 00       |                       | Szczegóły<br>Sesje            |
| Alias logowania        | 39           | _     | Tablet_emul0001   | Android              | NIC                   | Ne                  | DZIS 10:19:26       |                       | Zmiana pin                    |
| Metody autoryzacji     |              |       |                   |                      |                       |                     |                     |                       | Szczenók                      |
| Wykorzystanie limitów  | **           |       | Mobile Demo       | Android              | Ne                    | hãe                 | Divié Q (12:3Q      |                       | Sesje                         |
| Import                 | 36           |       | HOULD DOING       | PINGN                | 140                   | 140                 | 0200.02.00          |                       | Zmiana pin                    |
| Eksport                | 39           |       |                   |                      |                       |                     |                     |                       | Stotenik                      |
| Platności mobilne KASA | 39           |       | LD PALLOOD        | Android              | bio                   | hin                 | 2014 41 17 12 22 61 |                       | Sesje                         |
| Powiadomienia SMS      |              |       | 00400000          | Anarola              | 1418                  | Ne                  | 2014-11-11 12:32:51 |                       | Zmiana pin                    |

Rysunek 1: Dostęp mobilny

Następnie wchodzimy w menu **Dodaj urządzenie** gdzie wyświetlą się aplikacje mobilne na telefon komórkowy.

Po poprawnym zainstalowaniu aplikacji mobilnej na telefonie komórkowym, należy przejść do dodawania urządzenia. W tym celu używamy przycisku **Dodaj urządzenie**.

| Start                  | Rachunki | Ziecenia      | Lokaty                       | Karty                | Kredyty                  | Usługi                           |                   |     |
|------------------------|----------|---------------|------------------------------|----------------------|--------------------------|----------------------------------|-------------------|-----|
| Dostęp mobilny         |          | Dodaj urządz  | enie                         |                      |                          |                                  |                   |     |
| lodaj urządzenie       | *        |               |                              |                      |                          |                                  |                   |     |
| lenu                   |          | 1. Proszę wp  | rowadzic nazwę telefonu      | 2 jakim ma bye powią | zana bankowość mo        | bilna.                           |                   |     |
| 'arametry              | *        |               | Nazwa telefonu *             |                      |                          |                                  |                   |     |
| Jostęp mobilny         | >>       |               | and the standard set the set |                      |                          |                                  |                   |     |
| Obsługa przez telefon  | *        | z. Proszę wp  | rowadzic pin do aplikacji    | mobilnej.            |                          |                                  |                   |     |
| čmiana hasła           | *        |               | Pin *                        |                      |                          |                                  |                   |     |
| ogowanie dwuetapowe    | **       |               | Powtórz pin *                |                      |                          |                                  |                   |     |
| Alias logowania        | >>       |               |                              |                      |                          |                                  |                   |     |
| fetody autoryzacji     | 35       | 4. Proszę zaa | kceptować regularnin pra     | zelewów ekspresowy   | ch.                      |                                  |                   |     |
| Vykorzystanie limitów  | >>       |               | Regularnin                   | pobierz              |                          |                                  |                   |     |
| nport                  | »        |               | Akceptacjis regularninu *    |                      |                          |                                  |                   |     |
| Bisport                | *        |               | Akceptacja opłaty *          | Opiata za rea        | izację przelewu ekspre   | sowego dia Klientów indywidual   | nych wynosi: z ra | chi |
| Petności mobilne iKASA | **       |               |                              | - 5 zł, z rachi      | inku RO Konkret 10 zł, o | dla Klientów firmowych niezałeżn | ie od rachunku 10 | zł. |
| Yowiadomienia SMS      | >>       | 5. Proszę zaa | kceptować regulamin do       | ładowań GSM.         |                          |                                  |                   |     |
| Wiadomości             | <b>a</b> |               | Regulariin                   | pobierz              |                          |                                  |                   |     |
| sdfasd                 | *        |               | Akceptacija regularninu *    |                      |                          |                                  |                   |     |
| TEST WIADOMOSC         | 30       |               |                              |                      |                          |                                  |                   |     |

Rysunek 2: Formularz dodawania urządzenia

Po użyciu przycisku **Dodaj urządzenie**, wyświetli się formatka dodawania urządzenia. Wprowadzamy nazwę telefonu z jakim ma być powiązana bankowość mobilna (pole obowiązkowe), wprowadzić pin do aplikacji mobilnej, powtórzyć pin następnie zaakceptować regulamin doładowań GSM (jeśli włączone uprawnienie) oraz zaakceptować regulamin opłaty za realizację przelewu ekspresowego dla Klientów (jeśli włączone uprawnienie dla przelewów BlueCash). Można również w tym miejscu pobrać regulamin usługi doładowania telefonów.

Po uzupełnieniu formatki, należy użyć przycisk **Dalej**.

Wyświetli się wówczas formatka podpisania dodawania urządzenia.

|                       |          |             |                   |       |         | VVys   | ilerz język 📕 Pomoc  | Kontak |
|-----------------------|----------|-------------|-------------------|-------|---------|--------|----------------------|--------|
| Start                 | Rachunki | Zlecenia    | Lokaty            | Karty | Kredyty | Usługi |                      |        |
| Dostęp mobilny        |          | Podpis doda | wania urządzenia  |       |         |        |                      |        |
| Dodaj urządzenie      | *        |             | Numer karty kodów |       |         |        |                      |        |
| Limity operacji       | >        |             | Numer kodu        | 27    |         |        |                      |        |
| Menu                  |          |             | Kod jednorazowy * |       |         |        |                      |        |
| Parametry             | *        |             |                   |       |         | _      |                      |        |
| Dostęp mobilny        | **       |             |                   |       |         | Andri  | Devloies I Dracket v |        |
| Zmiana hasła          | *        |             |                   |       |         |        | Polipisz TPTzenież 9 |        |
| Metody autoryzacji    | *        |             |                   |       |         |        |                      |        |
| Wykorzystanie limitów | *        |             |                   |       |         |        |                      |        |

Rysunek 3: Formularz podpisania dodawania urządzenia

Po podpisaniu dodawania urządzenia, wyświetli się strona z kodem jednorazowym, który należy przepisać do urządzenia mobilnego.

|                       |          |                               |                                 |                          |                           | vvybi                 | erz język 💻   | Pomoc    | Konta |
|-----------------------|----------|-------------------------------|---------------------------------|--------------------------|---------------------------|-----------------------|---------------|----------|-------|
| Start                 | Rachunki | Ziecenia                      | Lokaty                          | Karty                    | Kredyty                   | Usługi                |               |          |       |
| Dostęp mobilny        |          | Dodawanie u                   | rządzenia - kod je              | dnorazowy                |                           |                       |               |          |       |
| Dodaj urządzenie      | **       |                               |                                 |                          |                           |                       |               |          |       |
| Limity operacji       |          | 1. Proszę uru<br>pomocą apara | chomić aplikację na tel<br>atu. | efonie komórkowym, a     | następnie przepisać p     | oniższy kod jednorazo | wy, lub zeska | nować go | za    |
| Menu                  |          | 1                             |                                 |                          |                           |                       |               |          |       |
| Parametry             | **       |                               |                                 | C                        | 013893071                 |                       |               |          |       |
| Dostęp mobilny        | »        |                               |                                 |                          |                           |                       |               |          |       |
| Zmiana haala          | 30       |                               |                                 |                          | 16.67                     |                       |               |          |       |
| Metody autoryzacji    | >>       |                               |                                 |                          | ID SA S                   |                       |               |          |       |
| Wykorzystanie limitów | **       |                               |                                 |                          |                           |                       |               |          |       |
| Wiadomości            |          | 2. Proszę ust                 | awić pin w aplikacji mol        | bilnej i zakończyc proce | es rejestracji na telefor | nie komórkowym.       |               |          |       |
| fsdfasd               | *        |                               |                                 |                          |                           |                       | _             | _        |       |
| TEST.MIADOMOSC        | 39       |                               |                                 |                          |                           |                       | Zekończ       |          |       |
|                       |          |                               |                                 |                          |                           |                       |               |          |       |

Rysunek 4: Kod jednorazowy

Po użyciu przycisku **Zakończ**, zakończony zostanie proces dodawania urządzenia. Nowo dodane urządzenie pojawi się na liście **Dostęp mobilny** wraz z komunikatem o zakończeniu dodawania nowego urządzenia.

#### WAŻNE

Należy pamiętać o tym, że zanim użyjemy przycisku Zakończ w systemie ebo, najpierw trzeba uruchomić aplikację mobilną i przepisać kod z systemu do telefonu.

|   | PRZELEW Z LISTY KONTRAHENTÓW WYBIE |
|---|------------------------------------|
|   | NAZWA                              |
|   | ddaa<br>NAZWA ODRIORCY             |
|   | ddaa                               |
|   | ODBIORCA<br>ddaa                   |
|   | E-MAIL                             |
|   | ADRES                              |
|   | NRB                                |
| Z | AMKNIJ PRZELEW                     |
|   |                                    |

Rysunek 5: Komunikat o zakończeniu dodania urządzenia

Następnym krokiem jest uruchomienie zainstalowanej wcześniej aplikacji mobilnej na telefonie komórkowym.

# 4 Rozpoczęcie pracy z aplikacją mobilną

### 4.1 Pierwsze uruchomienie aplikacji mobilnej

Po uruchomieniu aplikacji mobilnej ukazuje się poniższy ekran

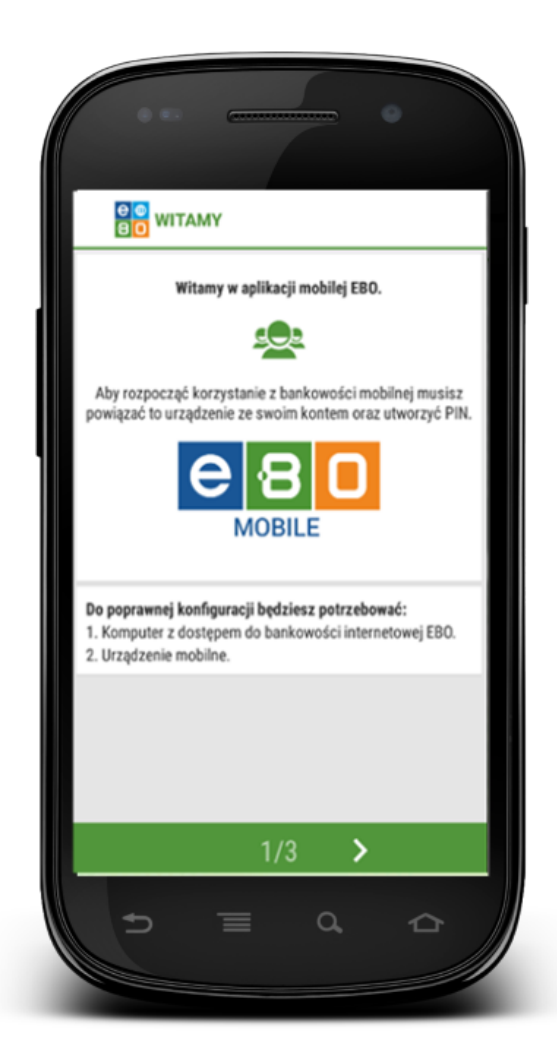

Rysunek 6: Ekran startowy

Po kliknięciu przycisku **dalej**, wyświetlana jest podstrona ustawienia PIN-u.

Klient zostanie poproszony o podanie PIN-u, ustalonego w trakcie konfiguracji tego urządzenia mobilnego w bankowości internetowej. PIN powinien składać się z 6-16 cyfr. PIN będzie służył zarówno do logowania, jak i podpisywania operacji.

Należy pamiętać, aby PIN nie był udostępniany osobom trzecim, ponieważ ma to bezpośrednie znaczenie dla bezpieczeństwa finansów.

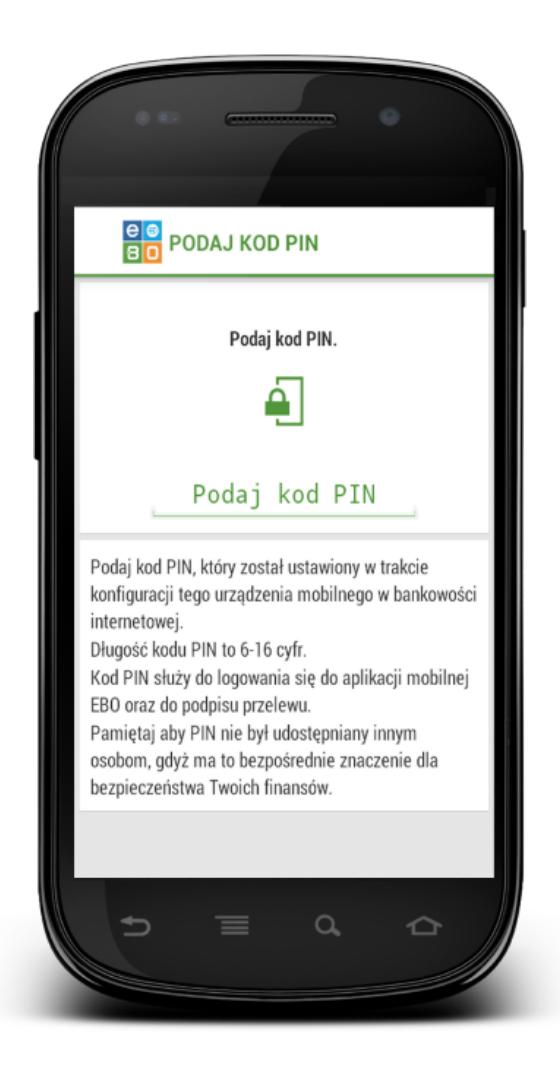

Rysunek 7: Ustawienie PIN-u

Po ukazaniu się widocznego poniżej ekranu, należy podać kod urządzenia, który został wyświetlony w trakcie konfiguracji tego urządzenia mobilnego w bankowości internetowej. Kod ten można również zeskanować za pomocą aparatu, a następnie użyć przycisk **KONIEC**.

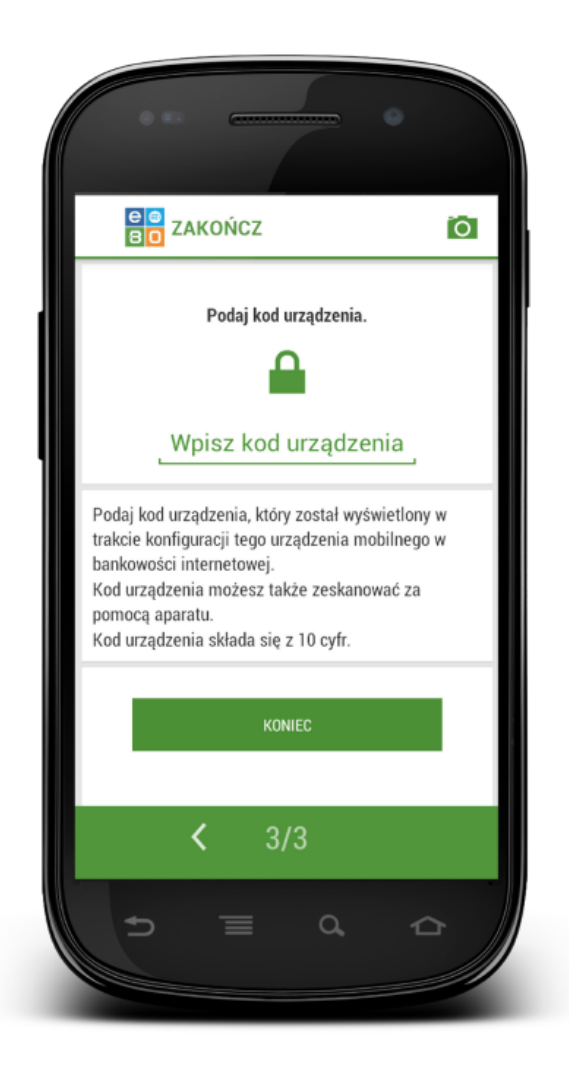

Rysunek 8: Wpisanie kodu urządzenia

Po przepisaniu kodu i użyciu przycisku **KONIEC**, procedura pierwszego uruchomienia jest zakończona i aplikacja jest gotowa do pracy.

Ikonka aparatu 🖸 pozwala zeskanować numer za pomocą kodu QR.

| Start                   | Rachunki |    | Zlecenia       | Lokaty                    | Karty                   | Kredyty                     | Usługi                 |                                     |
|-------------------------|----------|----|----------------|---------------------------|-------------------------|-----------------------------|------------------------|-------------------------------------|
| Dostęp mobilny          |          |    | Dodawanie u    | rządzenia - kod jed       | inorazowy               |                             |                        |                                     |
| Dodaj urządzenie        |          | *  |                |                           |                         |                             |                        |                                     |
| Menu                    |          |    | 1. Proszę uruc | chomić aplikację na telef | onie komörkowym, a na   | stępnie przepisać poniżs    | szy kod jednorazowy, l | ub zeskanować go za pomocą aparatu. |
| Parametry               |          |    |                |                           | e                       | 158336718                   |                        |                                     |
| Dostęp mobilny          |          | *  |                |                           |                         |                             |                        |                                     |
| Obsiuga przez telefon   |          | ж  |                |                           |                         |                             |                        |                                     |
| Zmiana hasia            |          | *  |                |                           |                         | <u>1973</u> *               |                        |                                     |
| Logowanie dwuetapowe    |          | 39 |                |                           |                         | 回電器                         |                        |                                     |
| Allas logowania         |          | ж  |                |                           |                         |                             |                        |                                     |
| Metody autoryzacji      |          | 30 | 2. Proszę usta | wić pin w aplikacji mobi  | inej i zakończyc proces | rejestracji na telefonie ko | omórkowym.             |                                     |
| Wykorzystanie limitów   |          |    |                |                           |                         |                             |                        |                                     |
| Import                  |          | 39 |                |                           |                         |                             |                        | Zakończ                             |
| Eksport                 |          | ж  |                |                           |                         |                             |                        |                                     |
| Platności mobilne IKASA |          | ю  |                |                           |                         |                             |                        |                                     |
| Proviadomienia SMS      |          | 20 |                |                           |                         |                             |                        |                                     |

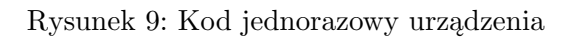

## 4.2 Pierwsze logowanie do aplikacji

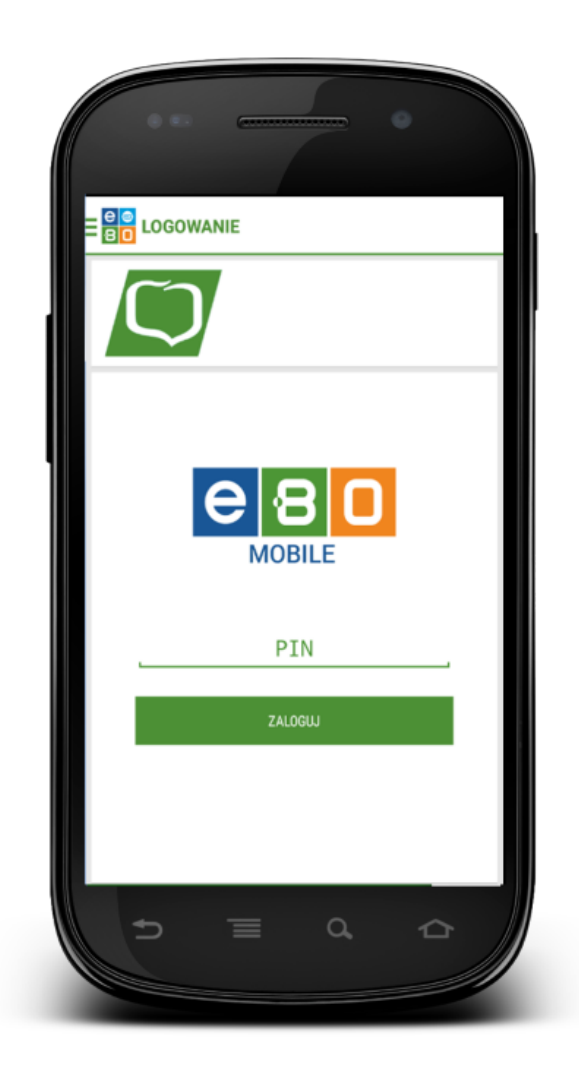

Rysunek 10: Ekran logowania

Proces logowania powoduje przekierowanie na ekran wyboru Klienta (w przypadku obsługiwania więcej niż jednego Klienta).

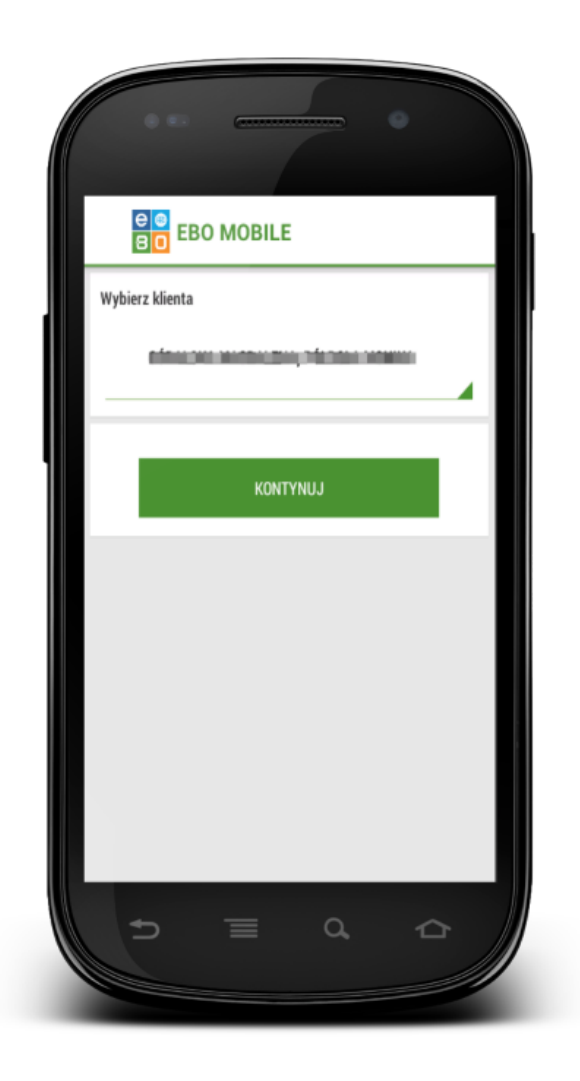

Rysunek 11: Ekran wyboru Klienta

Wybranie Klienta oraz kliknięcie przycisku **KONTYNUUJ**, skutkuje aktualizacją danych Klienta oraz wyświetleniem ekranu głównego aplikacji mobilnej.

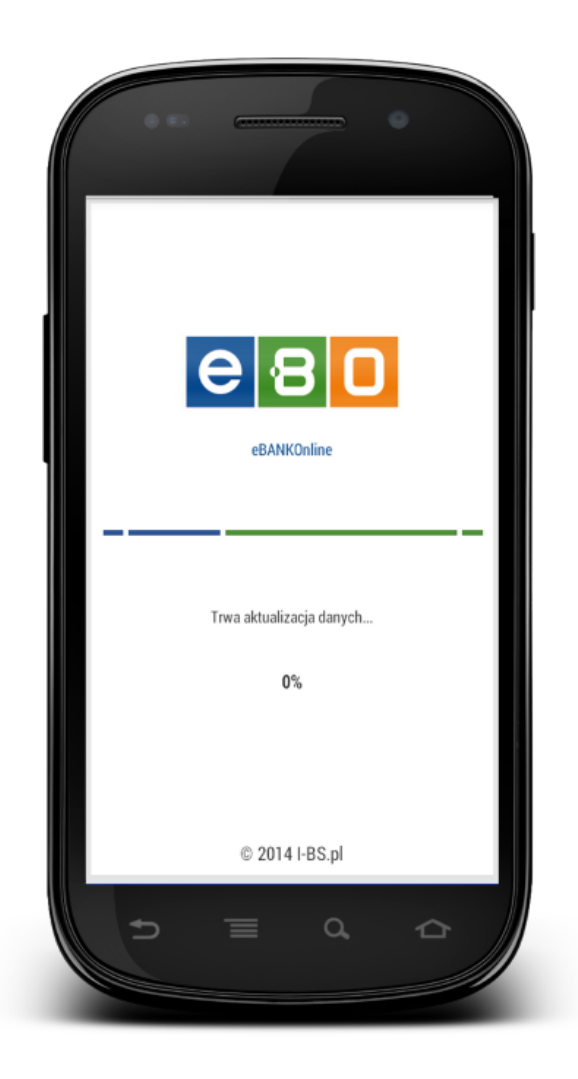

Rysunek 12: Aktualizacja danych Klienta

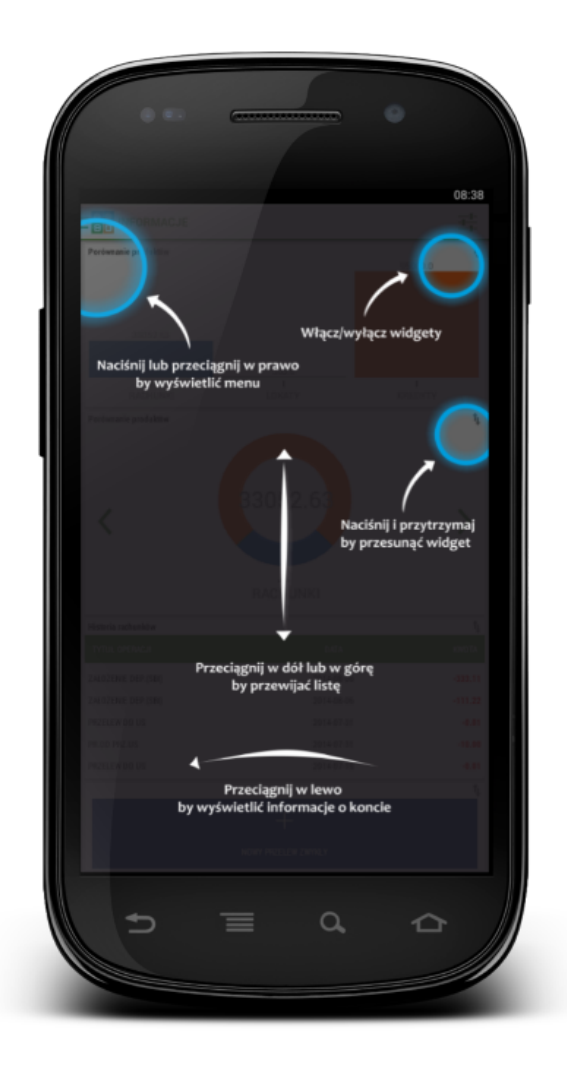

Rysunek 13: Okno podpowiedzi

Po aktualizacji zostaniemy przeniesieni na stronę ze zrealizowaną listą widgetów.

Wyświetlą się nam produkty przedstawione w formacie wykresów - słupkowym i kołowym (rachunki, lokaty, kredyty), ostatnie pięć operacji historii, gdzie mamy możliwość podejrzenia szczegółów operacji, ponowienia operacji jak również pobrania potwierdzenia PDF. Można również z tego miejsca utworzyć przelew zwykły, własny, ZUS, podatku, QR. Mamy również możliwość podejrzenia stanu rachunków - rachunek, dostępne środki, saldo.

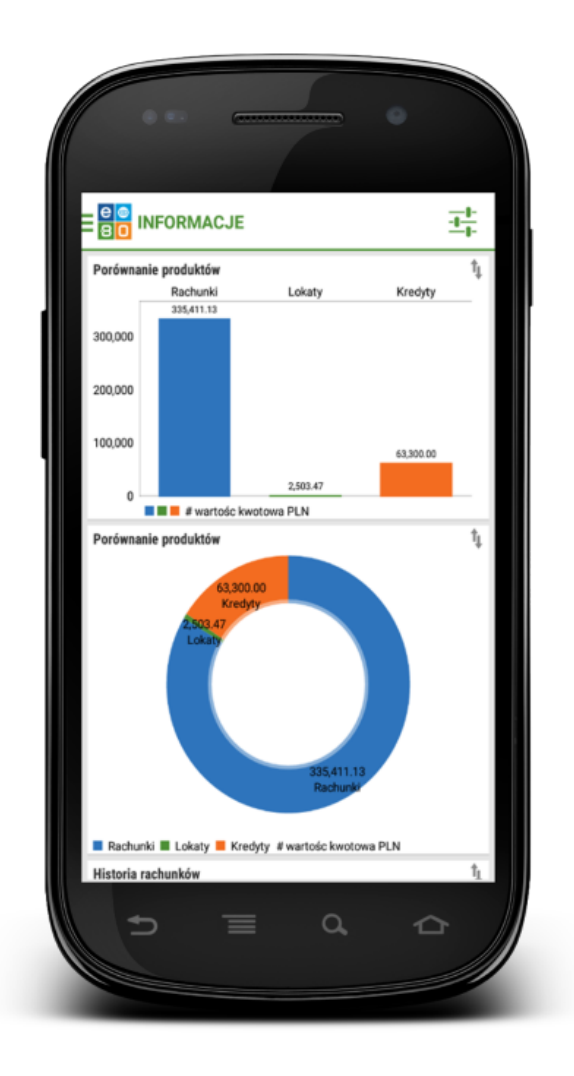

Rysunek 14: Ekran główny aplikacji mobilnej

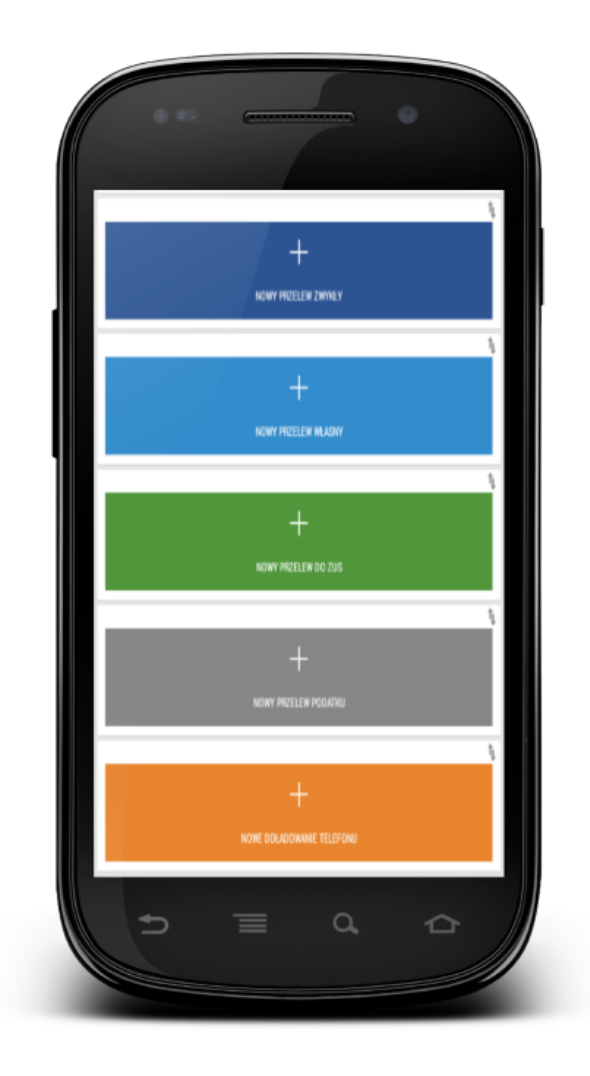

Rysunek 15: Ekran główny aplikacji mobilnej

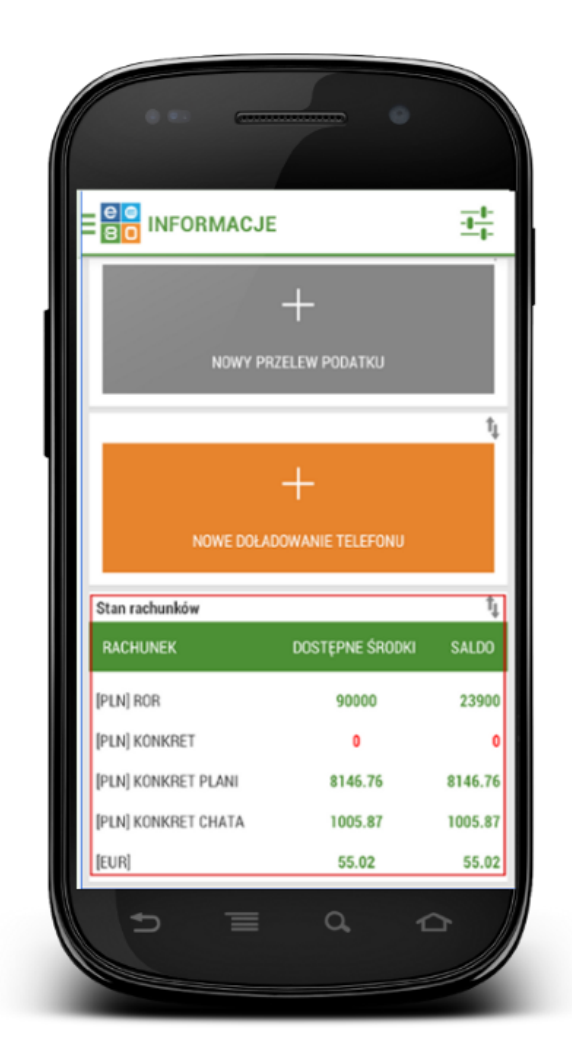

Rysunek 16: Ekran z widocznym stanem rachunków

Funkcjonalność pozwala na wypełnienie danych przelewu (rachunek odbiorcy, tytuł i kwota przelewu) zapisaniu ich w postaci przyjaznego dla urządzeń mobilnych kodu QR, który można w prosty sposób udostępnić innemu użytkownikowi przez wiadomość MMS oraz media społecznościowe. Odbiorca musi jedynie zeskanować kod QR przy pomocy czytnika kodów QR, a dane przelewu zostaną automatycznie uzupełnione.

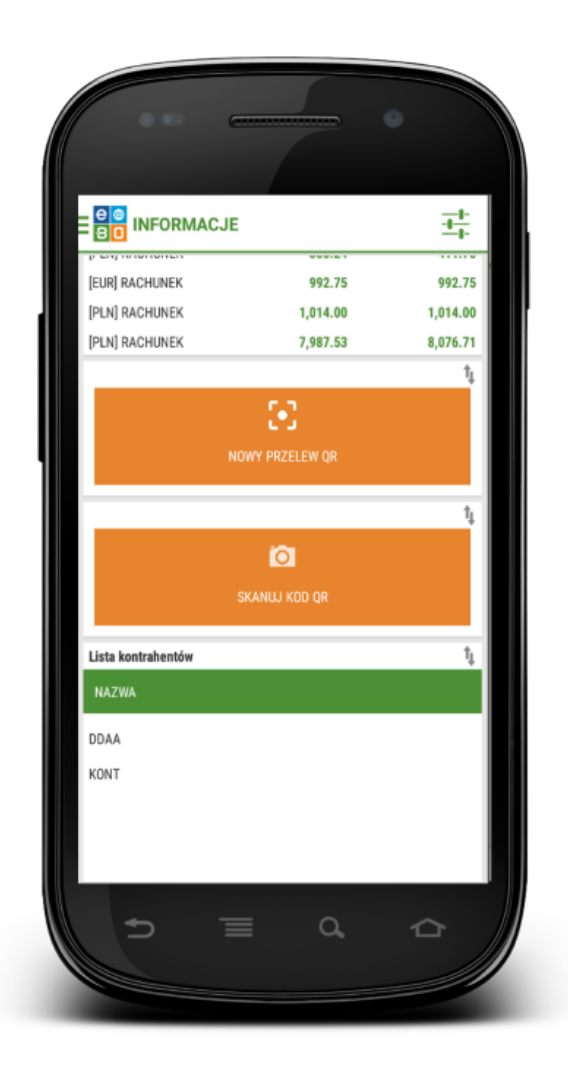

Rysunek 17: Nowy przelew QR

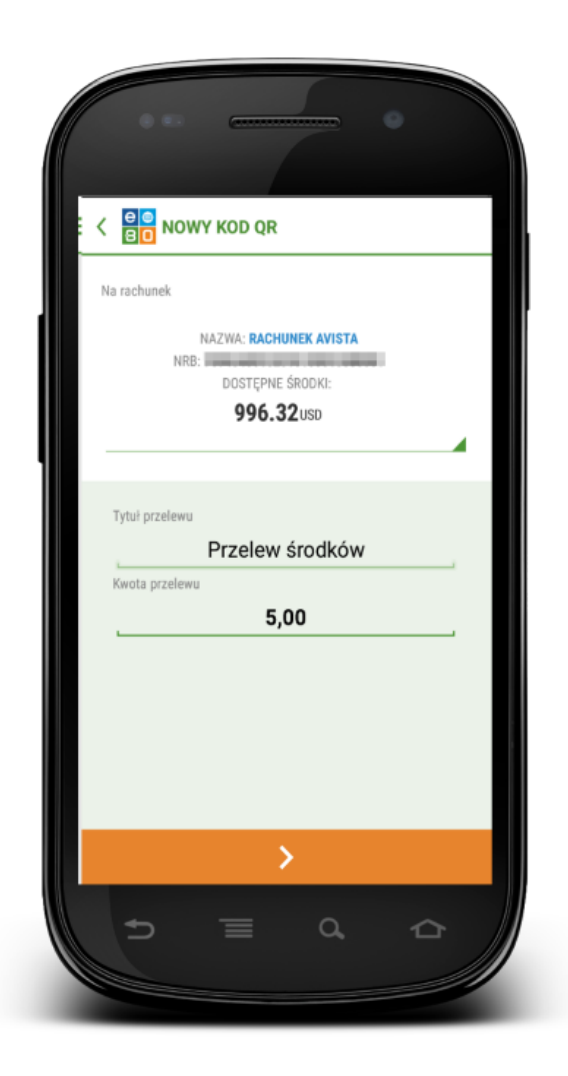

Rysunek 18: Nowy kod QR

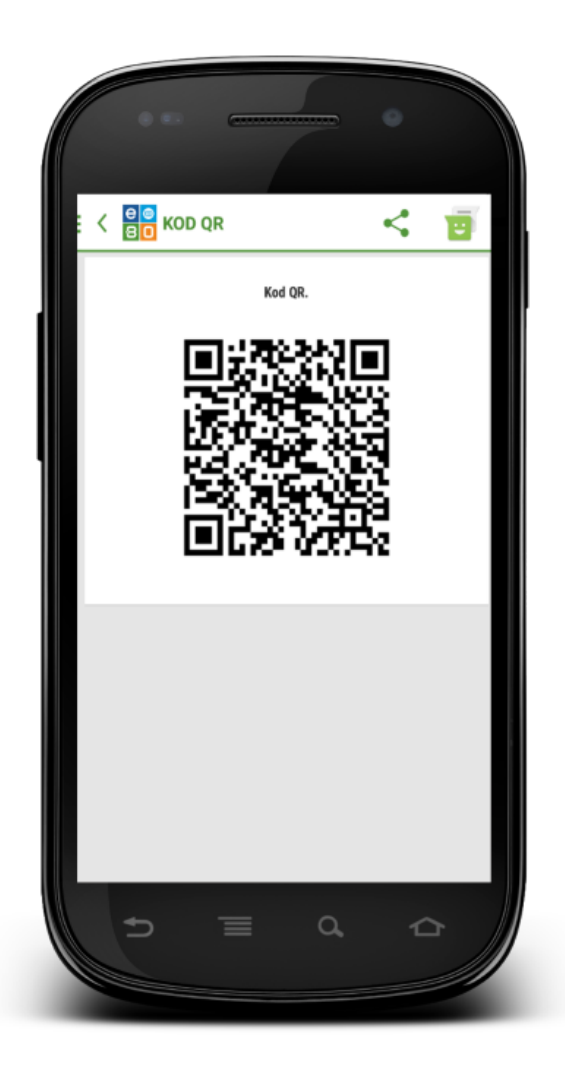

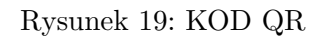

Ekran startowy jest personalizowany – istnieje możliwość zmiany kolejności poszczególnych modułów oraz wyłączenia ich widoczności.

Przycisk z symbolem "suwaków" wywołuje formatkę umożliwiającą wyłączenie lub włączenie widoczności widgetów.

Dostępne widgety:

- Porównanie produktów na wykresie słupkowym
- Porównanie produktów na wykresie kołowym
- Historia rachunków
- Nowy przelew zwykły
- Nowy przelew własny
- Nowy przelew do ZUS
- Nowy przelew podatku
- Nowe doładowanie telefonu

- Informacje o rachunkach
- Nowy przelew QR
- Skanuj kod QR

Jeżeli nie chcemy mieć widocznej/dostępnej karty, należy odznaczyć checkboxa przy konkretnej karcie i zatwierdzić przyciskiem **Zapisz**.

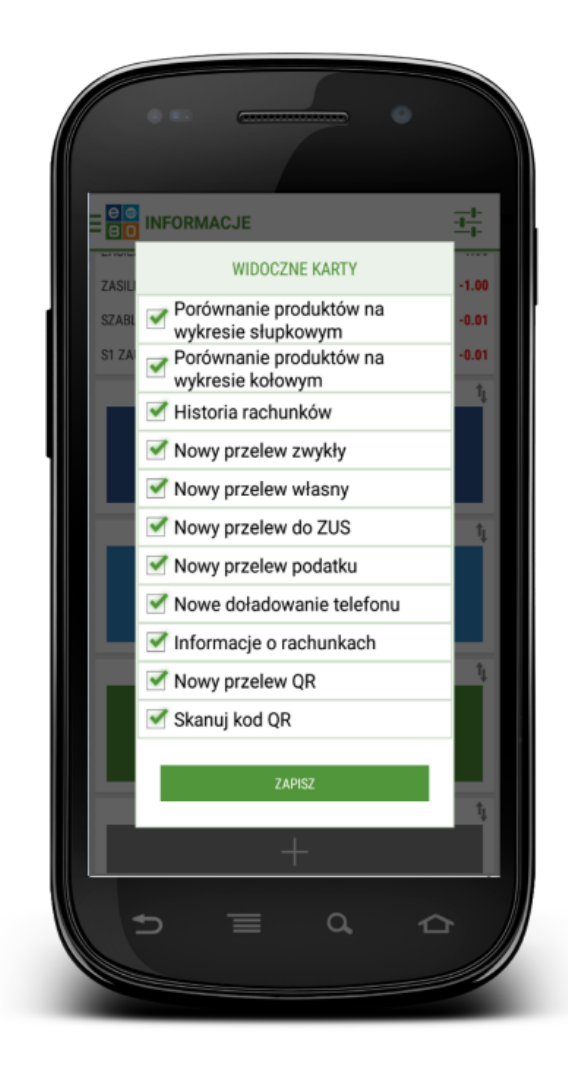

Rysunek 20: Widoczne widgety

Przeciągnięcie ekranu w lewo prezentuje informacje o Kliencie, m.in. imię i nazwisko, adres.

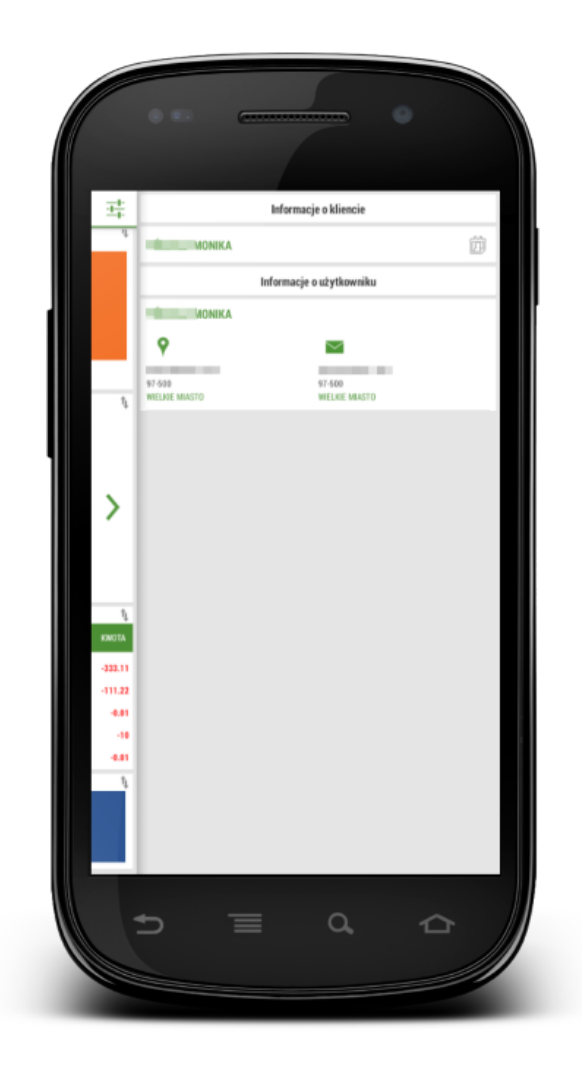

Rysunek 21: Informacje o użytkowniku

# 5 Menu główne aplikacji mobilnej

Przeciągnięcie ekranu w prawo lub użycie ekranu, powoduje pojawienie się menu głównego aplikacji mobilnej.

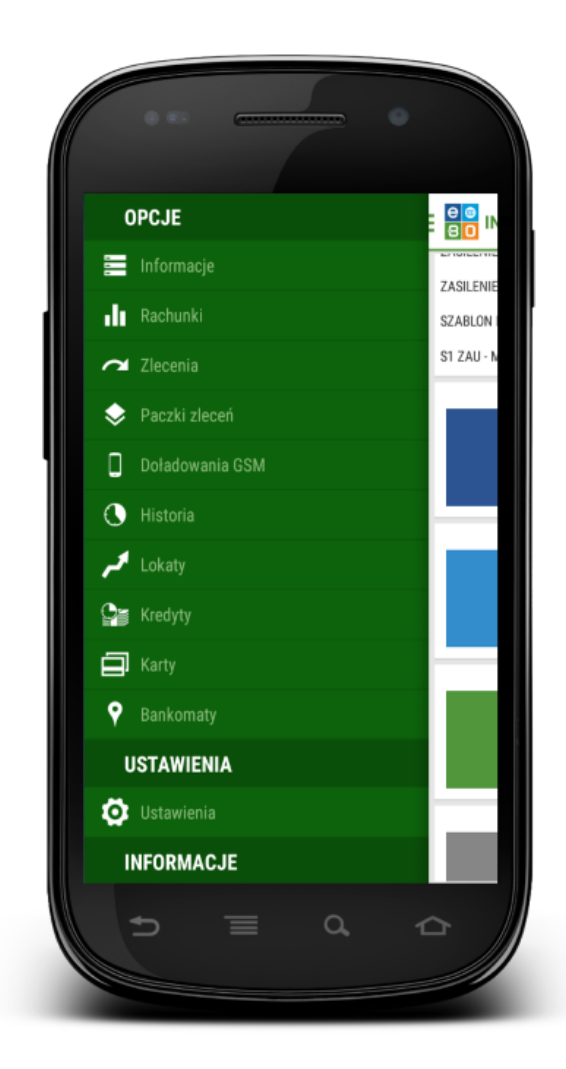

Rysunek 22: Dostępne opcje

- OPCJE:
- Informacje strona startowa z informacjami o produktach.
- Rachunki podgląd listy rachunków
- Zlecenia możliwość realizacji zleceń oraz podgląd listy zleceń oczekujących (wgląd w szczegóły i historię rachunku).
- **Paczki zleceń** podgląd wykresu list paczek, według ilosci i sumy przelewów; podgląd szczegółów danej paczki wraz z możliwością jej podpisania czy rozpakowania
- **Doładowanie GSM** możliwość doładowania telefonu (wybrania operatora, kwoty,wybrania numeru telefonu do doładowania, wybrania rachunku z którego ma być pobrana kwota do doładowania).

- **Historia** wyświetla historię zleceń wraz z informacją o ilości wykonanych operacji obciążeniowych/uznaniowych oraz saldem.
- Lokaty lista lokat z widoczną m.in. nazwą lokaty, kwotą depozytu, jak również możliwością podglądu szczegółów lokaty.
- Kredyty lista kredytów z widoczną m.in. nazwą kredytu, kwotą kredytu, jak również możliwością podglądu szczegółów.
- Karty wyświetla karty użytkownika wraz z możliwością podglądu szczegółów karty.
- **Bankomaty** wyświetla listę oraz mapę bankomatów w promieniu 20 km (do prawidłowego działania niezbędna jest aktywna usługa lokalizacji).
- USTAWIENIA:
- Ustawienia ustawienia aplikacji.
- INFORMACJE:
- Kontakt wyświetla listę Banków do kontaktu wraz ze szczegółami (możliwością zadzwonienia do konkretnego Banku, wysłania e-maila, zlokalizowania siedziby Banku).
- O aplikacji daje możliwość m.in. zapoznania się z warunkami korzystania z usługi, podglądu historii zmian w aplikacji itd.
- Wyloguj pozwala na poprawne wylogowanie się z aplikacji mobilnej.

#### 5.1 Informacje

Menu **Informacje**, wyświetla stronę startową aplikacji (porównanie produktów - rachunków, lokat, kredytów, historię rachunków, stan rachunków).

#### 5.2 Rachunki

Menu **Rachunki** prezentuje listę dostępnych dla Klienta rachunków wraz ze szczegółami i historią rachunków.

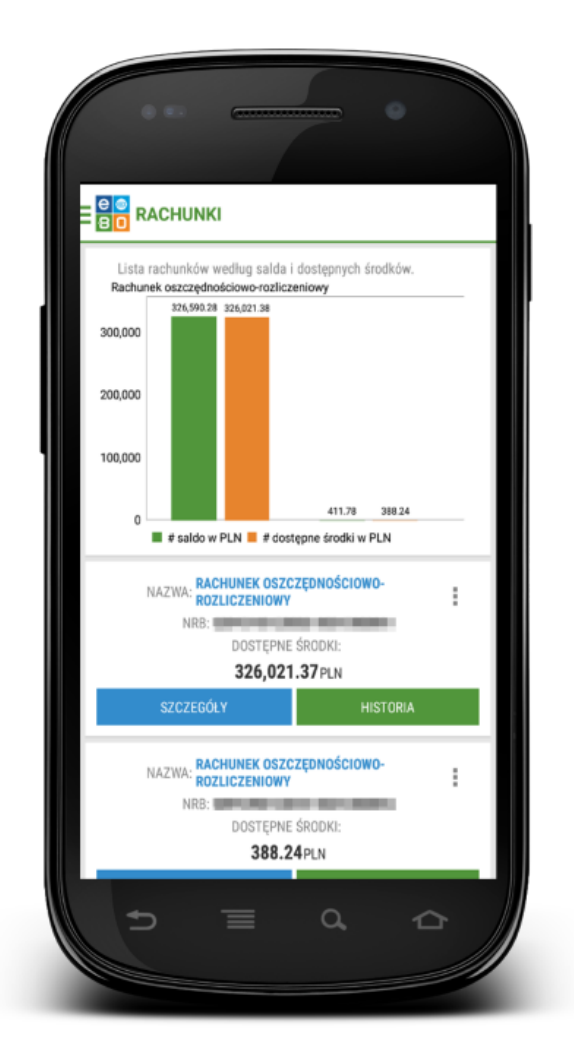

Rysunek 23: Lista dostępnych dla Klienta rachunków

Każdy rachunek posiada akcje:

- szczegóły
- Historia

Użycie przycisku Szczegóły, prezentuje szczegóły danego rachunku takie jak:

- Informacje ogólne -przyjazna nazwa, rodzaj rachunku, waluta, numer rachunku
- Saldo bieżące saldo, wolne środki, oprocentowanie
- Dane właściciela właściciel rachunku, adres właściciela, pełnomocnicy rachunku
- Informacje o rachunku data otwarcia rachunku, nazwa i adres oddziału prowadzącego rachunek, kod SWIFT(BIC), IBAN
- Limity mobilne limit operacji jednorazowej, limit operacji dziennej, limit miesięczny
- Pozostały limit pozostały limit operacji dziennej, pozostały limit miesięczny
- Limit/Debet kwota limitu kredytowego, kwota limitu wykorzystanego, oprocentowanie limitu,oprocentowanie niedozwolonego debetu

• Szczegóły - suma zablokowanych środków, kapitał wymagalny, suma zleceń w realizacji, przewidywana kwota dostępna, suma zaległych prowizji, saldo otwarcia, obciążenia, uznania

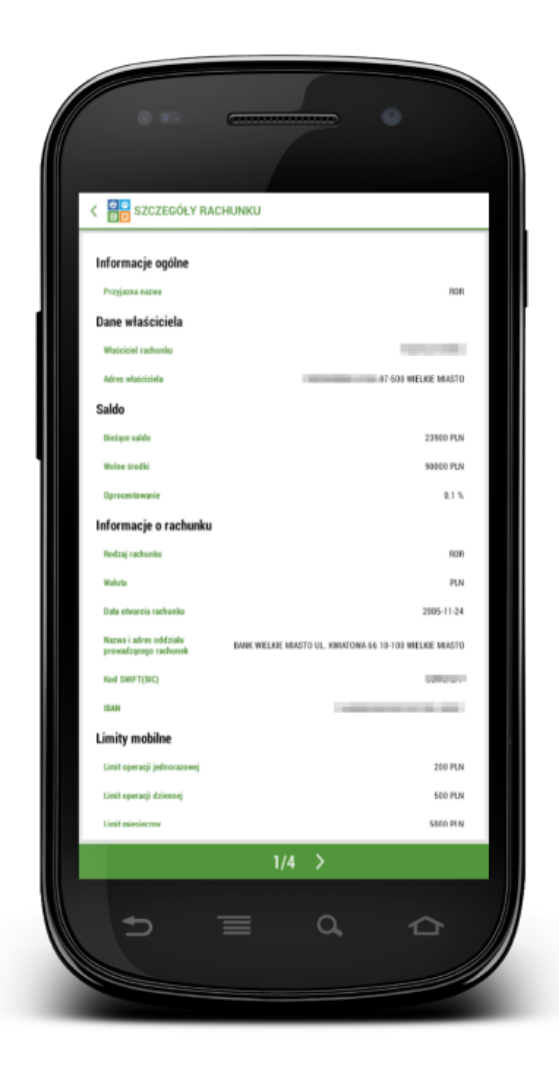

Rysunek 24: Szczegóły rachunku

Użycie przycisku **Historia**, prezentuje historię operacji wykonanych na danym rachunku takie jak:

- Tytuł operacji
- Data realizacji
- Kwota

| E <mark>e o</mark> His | TORIA              |              |               |               |
|------------------------|--------------------|--------------|---------------|---------------|
|                        | ROZLICZENIC        | WY           |               |               |
|                        | NRB: DOSTER        | PNE ŚRODKI:  |               |               |
|                        | 326.0              | 02.83PL      | N             |               |
|                        |                    |              |               |               |
|                        |                    |              |               |               |
| Zmiana                 | salda ostatnie 7 o | peracii.     |               |               |
| 10.0<br>326.59         | 10.0               | 8            | 10.08         | 10.08         |
| 326,591.2              |                    |              |               |               |
| 326,590.8              |                    |              |               |               |
| 326,590.4              | 326,590.28         |              |               |               |
| 326,590.0              |                    |              |               |               |
| 326,589.6              | 226.58             | 0.2807 500.0 |               |               |
| 326,589.2              | 320,30             | 9.2826,589.2 | 26,589.2526,5 | 89.2326,589.: |
|                        | # kwota operacji   |              |               |               |
| TYTUL OPER             | ACJI               | D,4          | TA            | КШОТА         |
|                        |                    | KSIĘGO       | WANIA         |               |
| OPERACJE: 3            | 0/0                | OB           | CIAŻENIA:     | -525.7        |
| OPERACJE R/            | AZEM: 30           | UZI          | IANIA:        | 0.0           |
|                        |                    |              | vi. 326.0     | 02.83 DI N    |

Rysunek 25: Historia rachunku

Po kliknięciu w konkretny rachunek, wyświetlą się szczegóły operacji wraz z mozliwością ponowienia operacji jak również pobrania pdf.

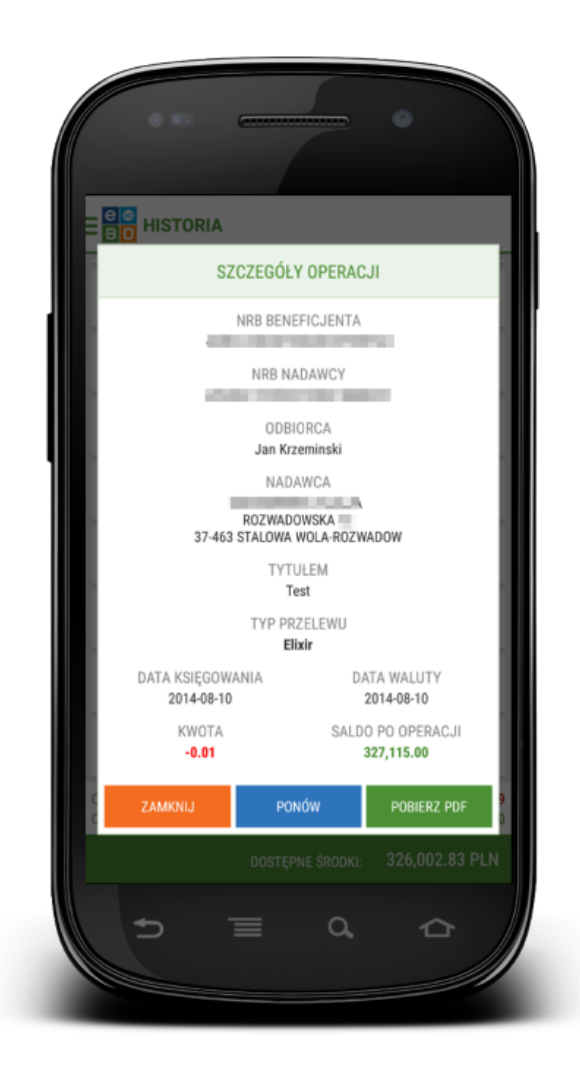

Rysunek 26: Szczegóły operacji

### 5.3 Zlecenia

Wybranie z menu opcji **Zlecenia** powoduje wyświetlenie formatki umożliwiającej zlecenie wykonania operacji przelewu oraz podgląd listy zleceń oczekujących na realizację.

Każde zlecenie posiada akcje:

- Szczegóły
- Przelew

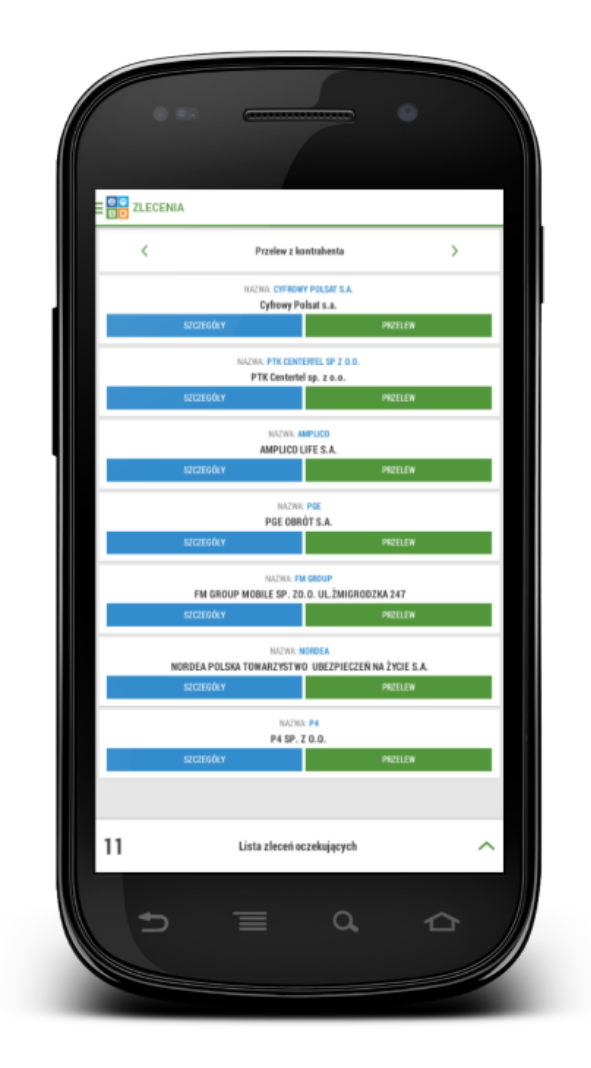

Rysunek 27: Lista dostępnych dla Klienta rachunków

• Szczegóły - wyświetla szczegóły danej operacji, nazwę odbiorcy, odbiorcę, e-mail, adres, NRB (przycisk **Szczegóły**).

|   | PRZELEW Z LISTY KONTRAHENTÓW WYBIER |
|---|-------------------------------------|
|   | SZCZEGÓŁY KONTRAHENTA               |
|   | NAZWA.<br>ddaa                      |
|   | NAZWA ODBIORCY                      |
|   | ODBIORCA                            |
|   | ddaa<br>E-MAIL                      |
|   | ADRES                               |
|   | NRB                                 |
| _ | 10.000.001.000                      |
|   | ZAMKNIJ PRZELEW                     |
|   |                                     |
|   |                                     |

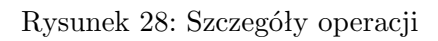

• Przelew - możliwość wykonania przelewu zdefiniowanego wcześniej kontrahenta (przycisk **Przelew**).

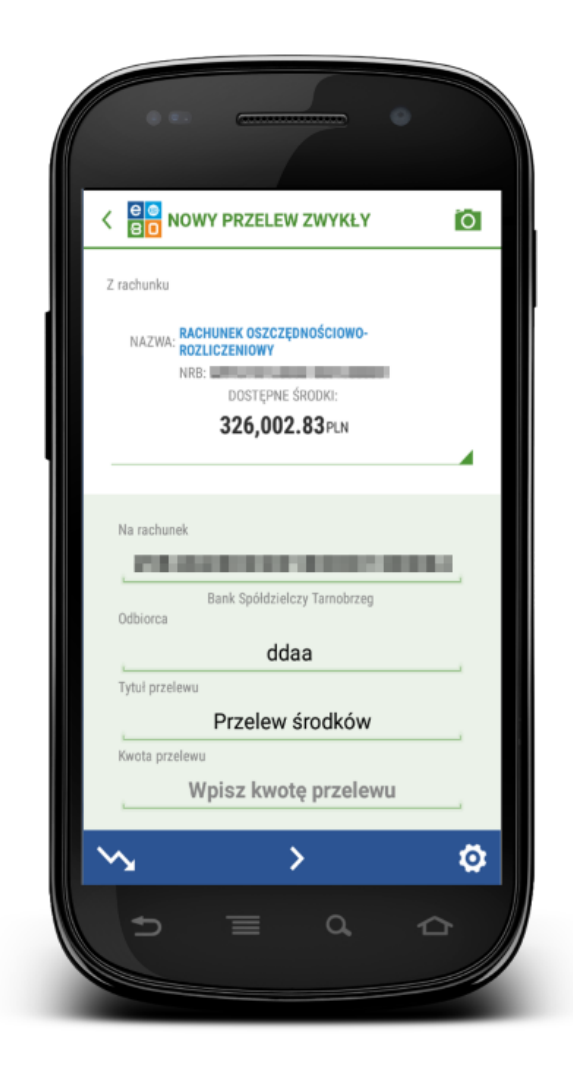

Rysunek 29: Nowy przelew zwykły - zdefiniowany

Ikonka aparatu <a>
 widoczna w prawym górnym rogu, pozwala zeskanować numer za pomocą kodu QR.

Po kliknięciu na ikonkę 🖆 wyświetlane są informacje o limitach dla aktualnie prezentowanego rachunku.

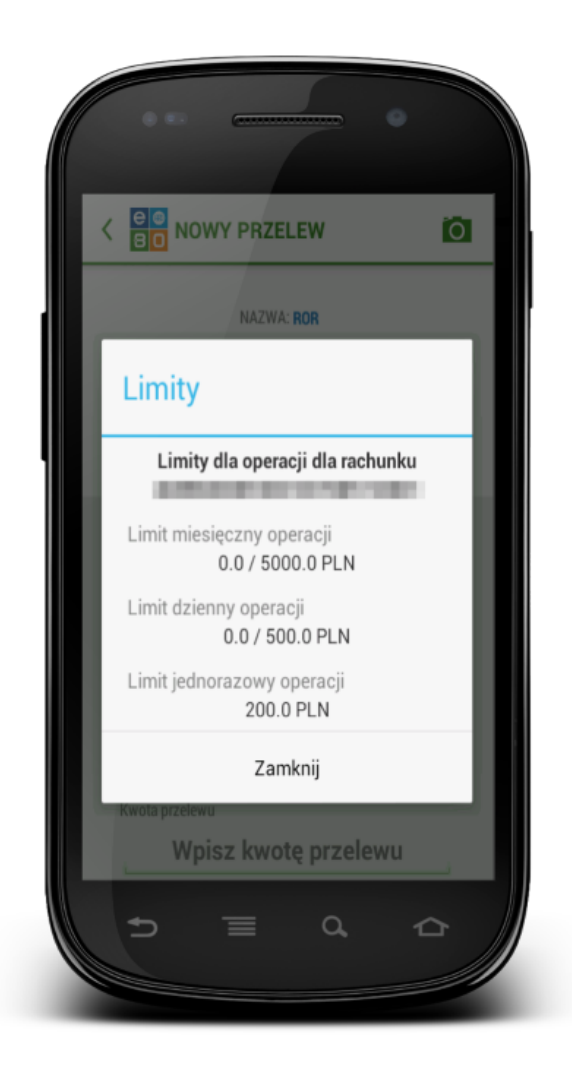

Rysunek 30: Limity

**Lista zleceń oczekujących** wyświetla wszystkie przelewy oczekujące na realizację. Można również z tego miejsca ponowić przelew.

W tym celu, należy kliknąć na wybrany przelew i użyć przycisk ${\bf Pon}\acute{{\bf o}}w.$ 

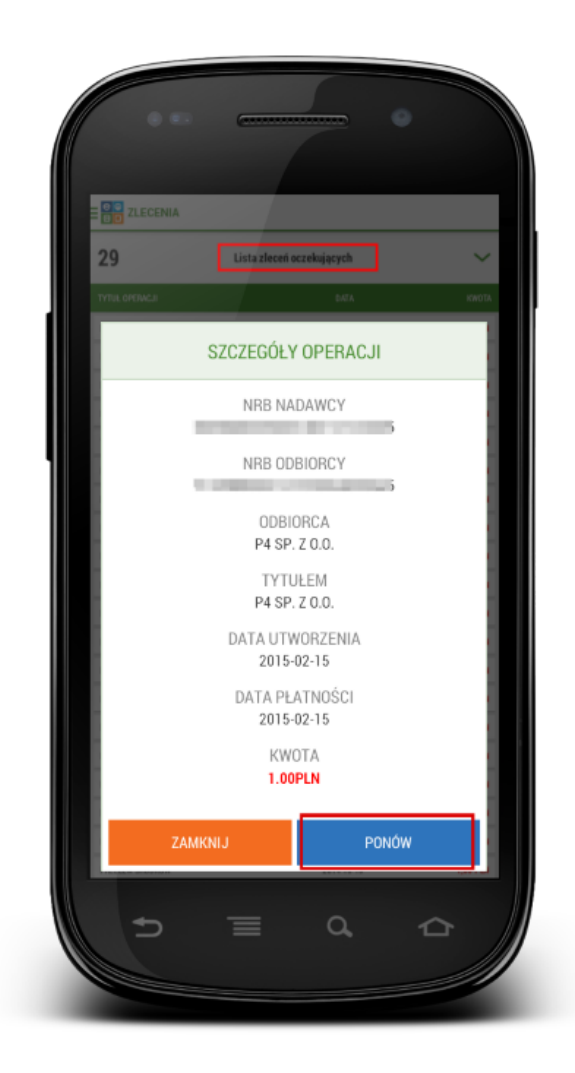

Rysunek 31: Lista zleceń oczekujących - Możliwość ponowienia przelewu

Użycie ikony , umożliwia edycję właściwości przelewu – typu oraz daty płatności (opcjonalnie). Użycie zielonej strzałki pozwala na ustawienie daty przelewu.

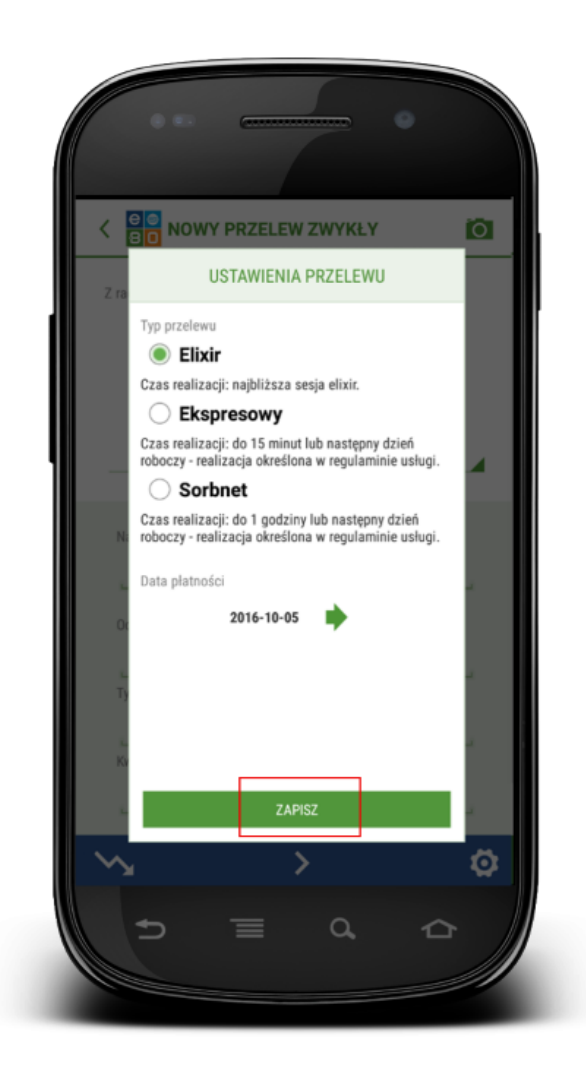

Rysunek 32: Ustawienia zaawansowane przelewu

Ikonka umożliwia przejście do kolejnego kroku w którym są prezentowane dane wysyłanego przelewu.

Zielona strzałka (nawigacyjna) > umożliwia "poruszanie się" po aplikacji mobilnej.

Możliwe jest przesłanie przelewu zwykłego, własnego, do ZUS, podatku lub ze zdefiniowanego wcześniej kontrahenta. Poniżej opisane wykonanie przelewu zwykłego. Przelewy własny, ZUS, podatku generujemy analogicznie.

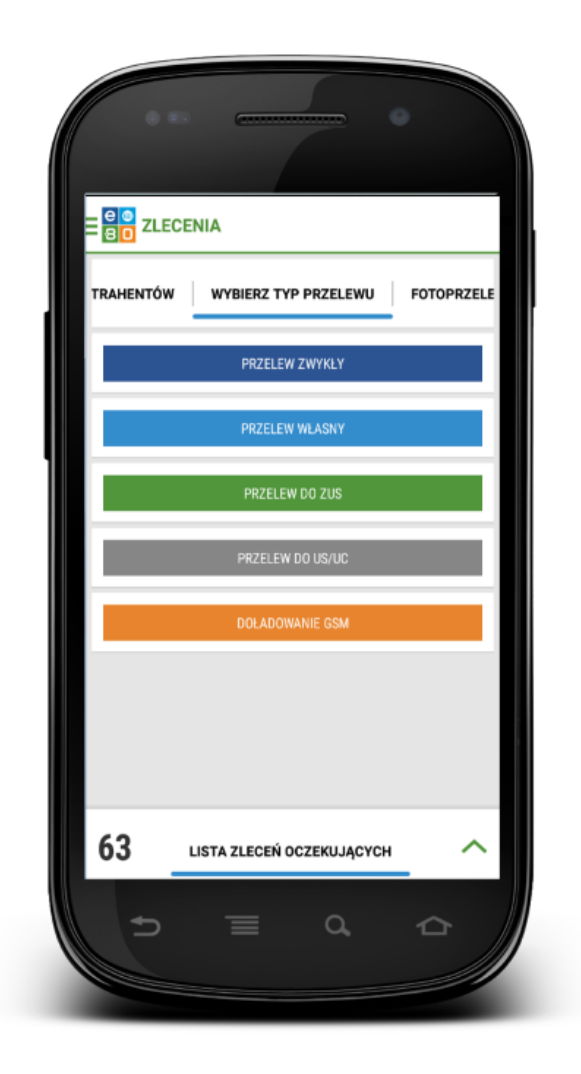

Rysunek 33: Wybór typów przelewu

Formularz przelewu standardowego umożliwia realizację zwykłego przelewu krajowego.

Po wybraniu typu przelewu, należy (w zależności od typu):

- wybrać rachunek z którego będzie realizowany przelew (w przypadku gdy jest inny niż aktualnie prezentowany)
- uzupełnić numer rachunku na który realizowany będzie przelew
- wpisać nazwę odbiorcy
- wpisać tytuł przelewu
- wpisać kwotę przelewu

następnie przejść do kolejnej strony, sprawdzić czy pola są uzupełnione poprawnie, jeśli tak, należy podpisać pinem. Po podpisaniu przelewu, zostaniemy przeniesieni na stronę z potwierdzeniem przekazania przelewu do realizacji.

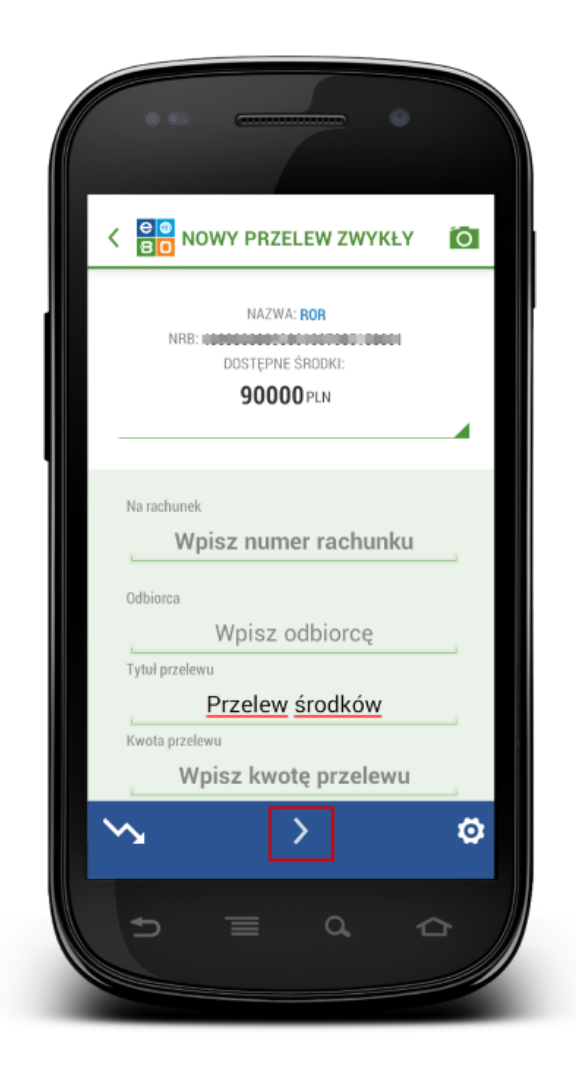

Rysunek 34: Formularz przelewu zwykłego

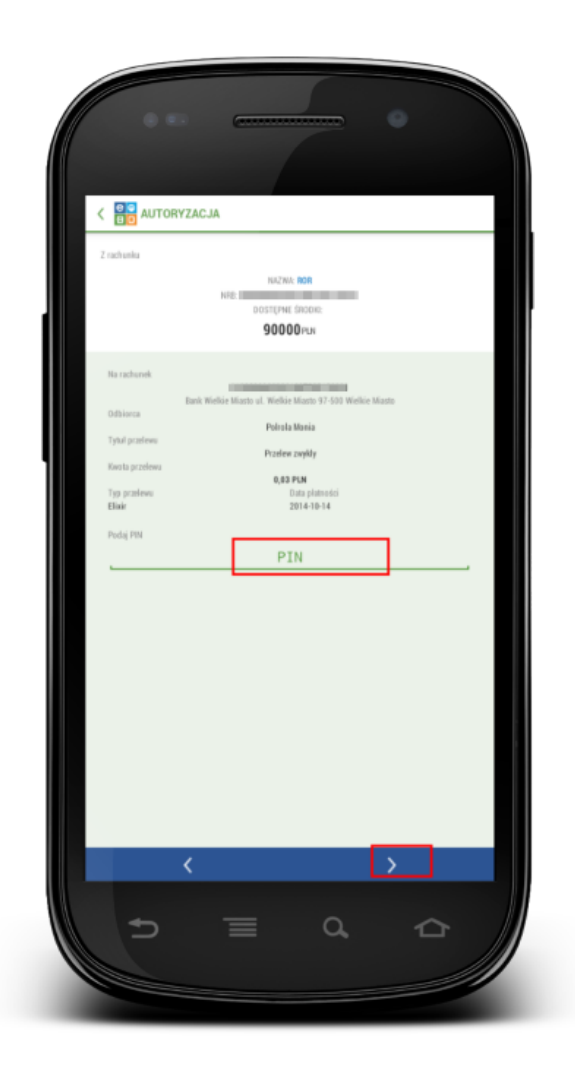

Rysunek 35: Autoryzacja przelewu

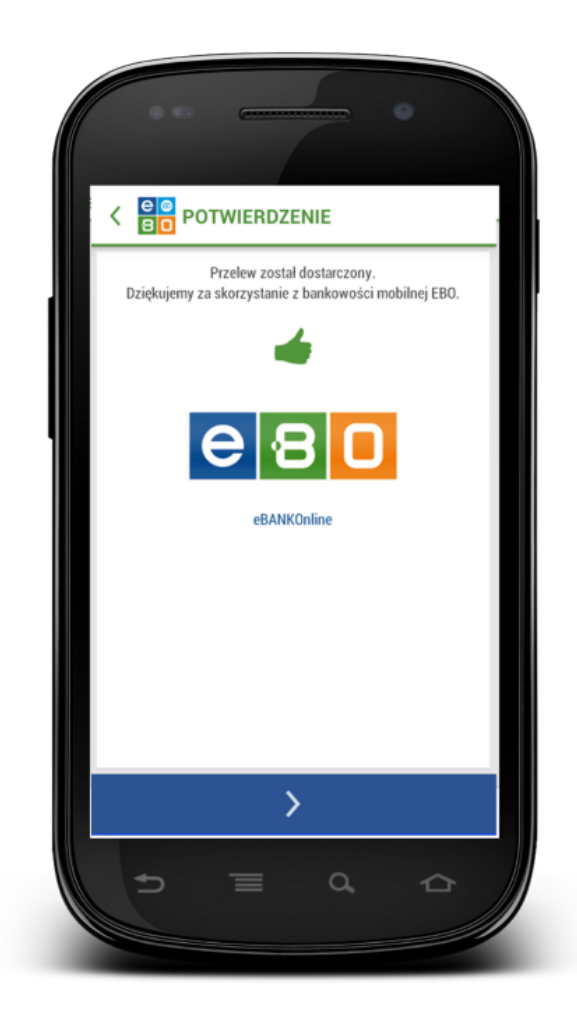

Rysunek 36: Potwierdzenie przekazania przelewu do realizacji

#### 5.4 Paczki zleceń

Wejście w menu **Paczki zleceń**, skutkuje wyświetleniem się listy paczek według ilości i sumy przelewów w formacie wykresu słupkowego wraz ze szczegółami.

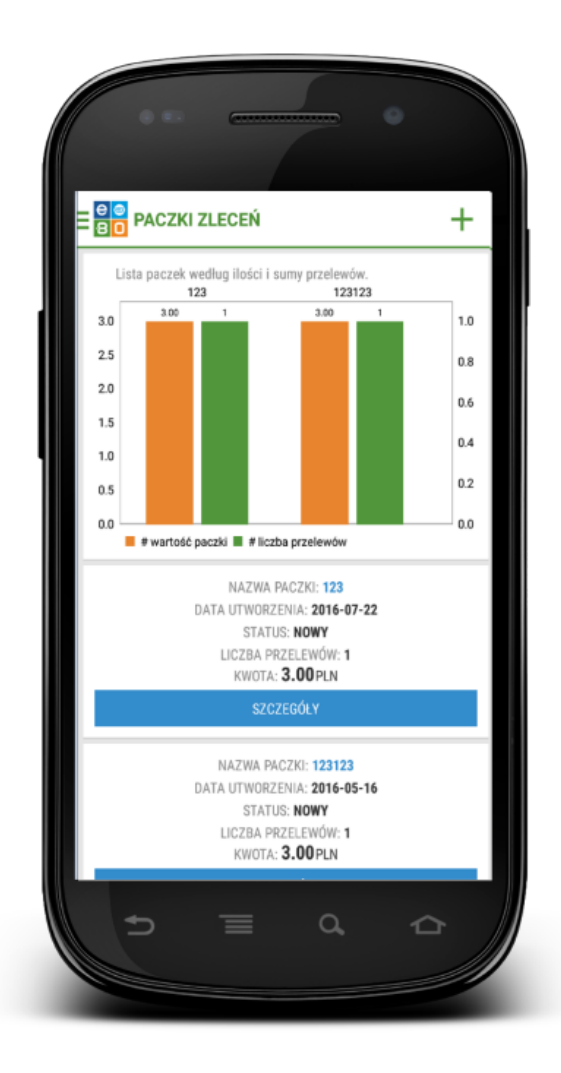

Rysunek 37: Paczki zleceń

Po wejściu w akcję **Szczegóły** wyswietlą się informacje o nazwie paczki, dacie utworzenia, statusie, liczbie przelewów w paczce oraz sumie kwoty. Dowiemy się również ile przelewów znajduje sie w danej paczce, kiedy zostały utworzone i na jaka kwotę.

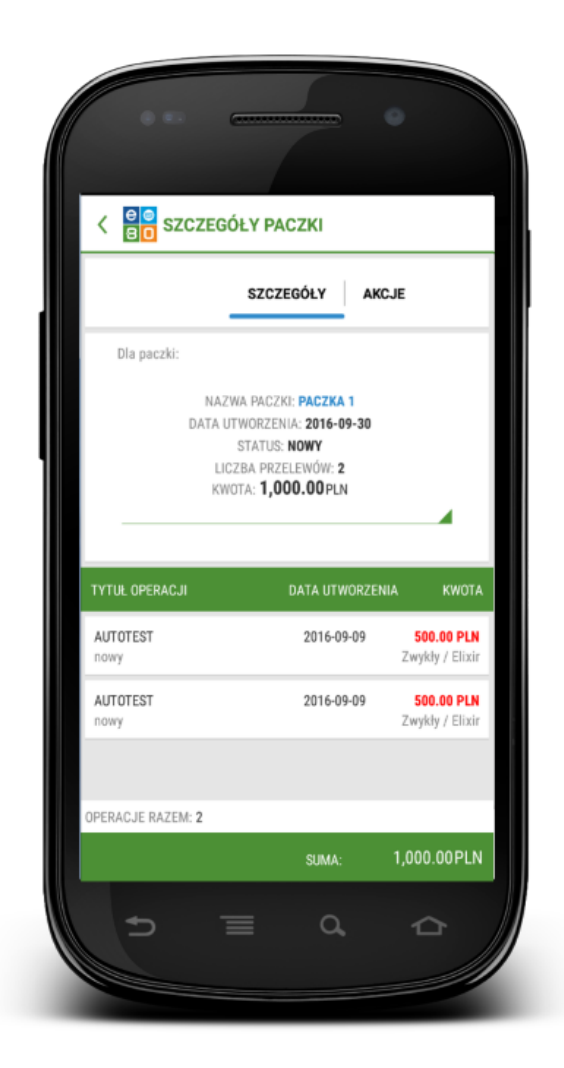

Rysunek 38: Szczegóły paczki zleceń

Zakładka  $\mathbf{Akcje}$  zawiera:

- Podpisz daje możliwośc podpisania paczki
- Rozpakuj daje możliwość rozpakowania paczki przelewów

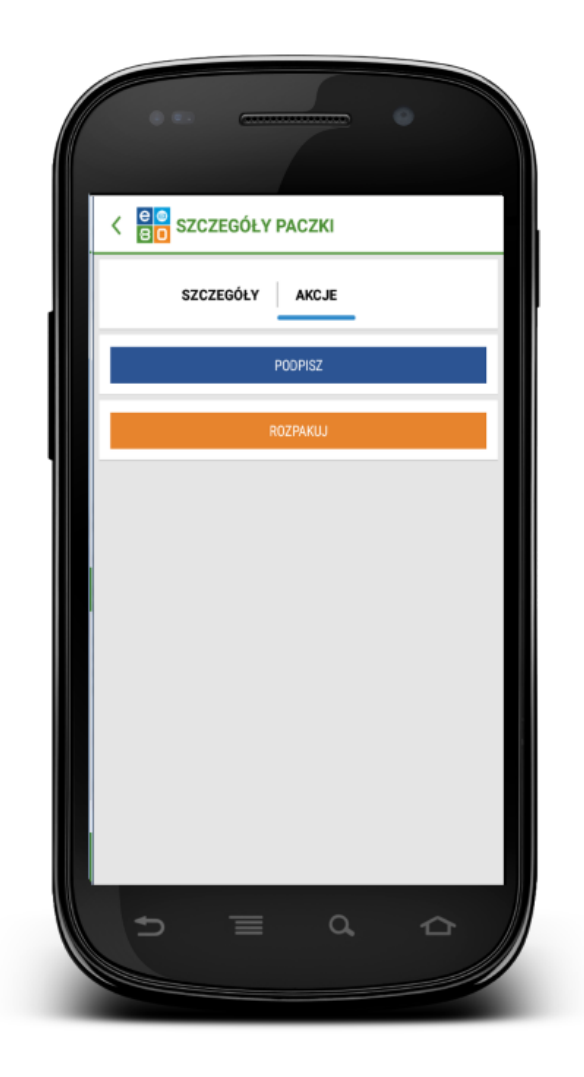

Rysunek 39: Paczki zleceń - Akcje

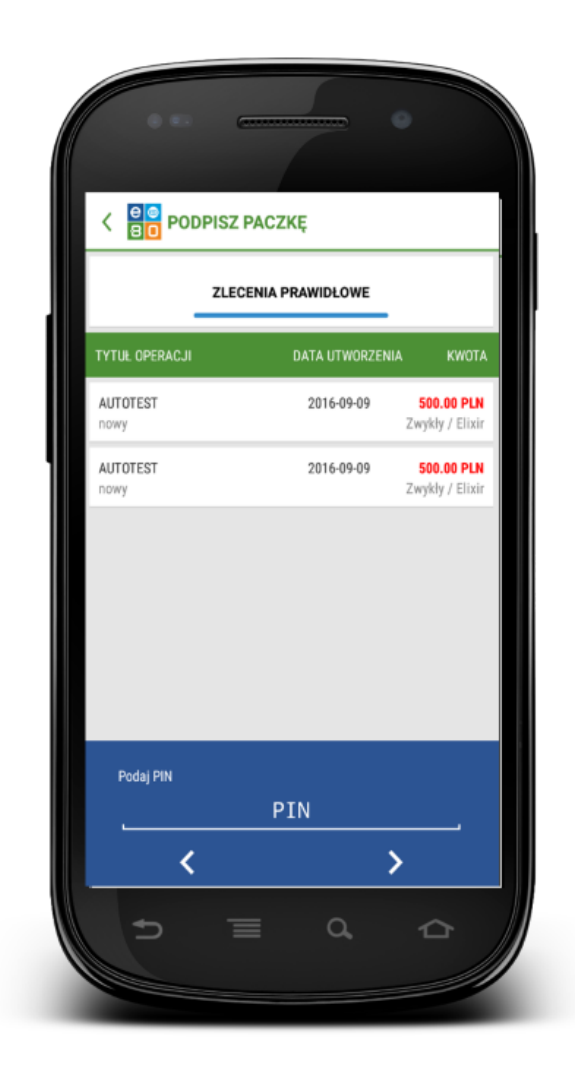

Rysunek 40: Akcja - Podpisz paczkę

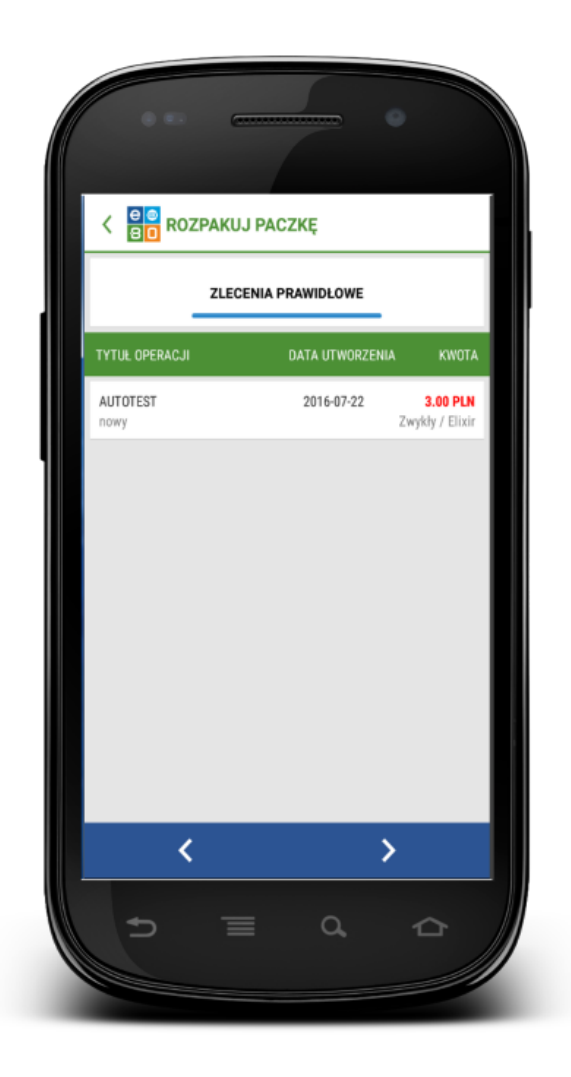

Rysunek 41: Akcja - Rozpakuj paczkę

#### 5.5 Doładowanie GSM

Aplikacja mobilna pozwala również na doładowanie telefonu komórkowego.

Aby wykonać doładowanie, należy wybrać opcję  ${\bf Doładowania}~{\bf GSM}$ 

Po wybraniu opcji **Doładowanie GSM**, wyświetli się formularz nowego doładowania, gdzie należy wybrać rachunek, Operatora, wpisać numer telefonu który chcemy doładować oraz kwotę doładowania (kwota doładowania jest zależna od danej sieci). Następnie zostaniemy przeniesieni na stronę autoryzacji, gdzie należy podpisać doładowanie pinem.

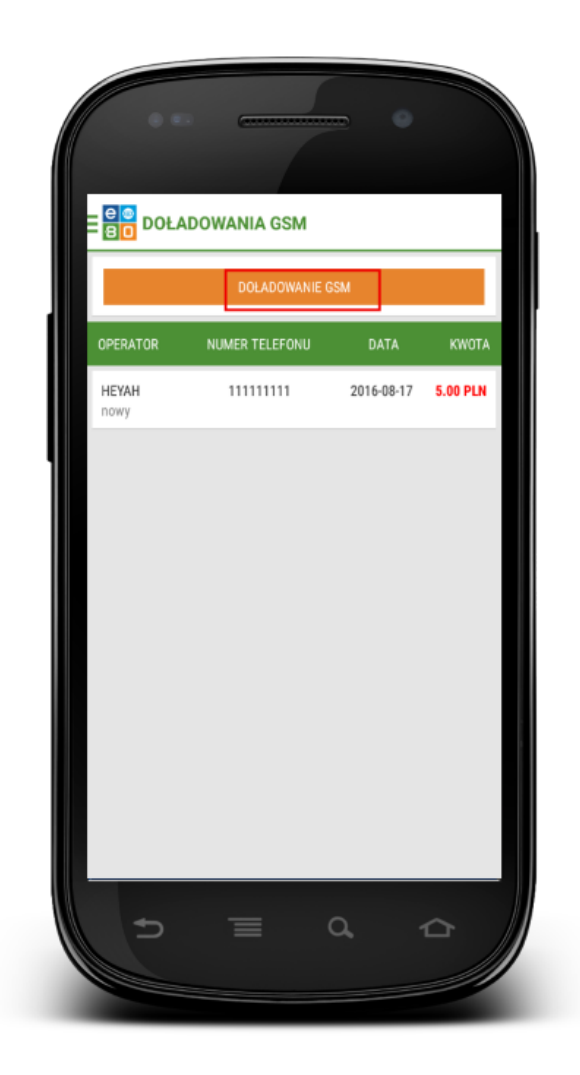

Rysunek 42: Doładowanie GSM

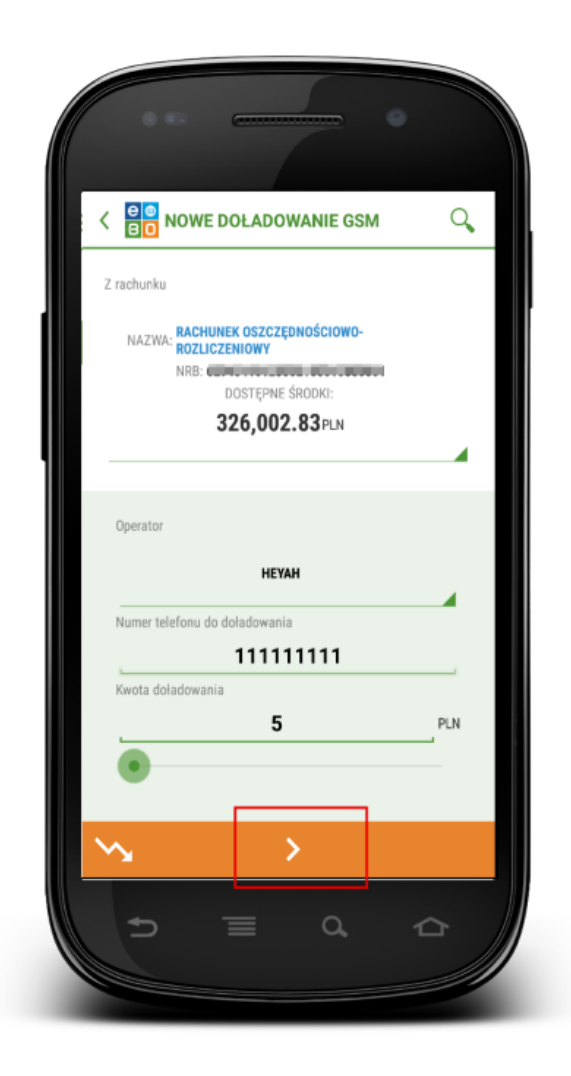

Rysunek 43: Nowe Doładowanie

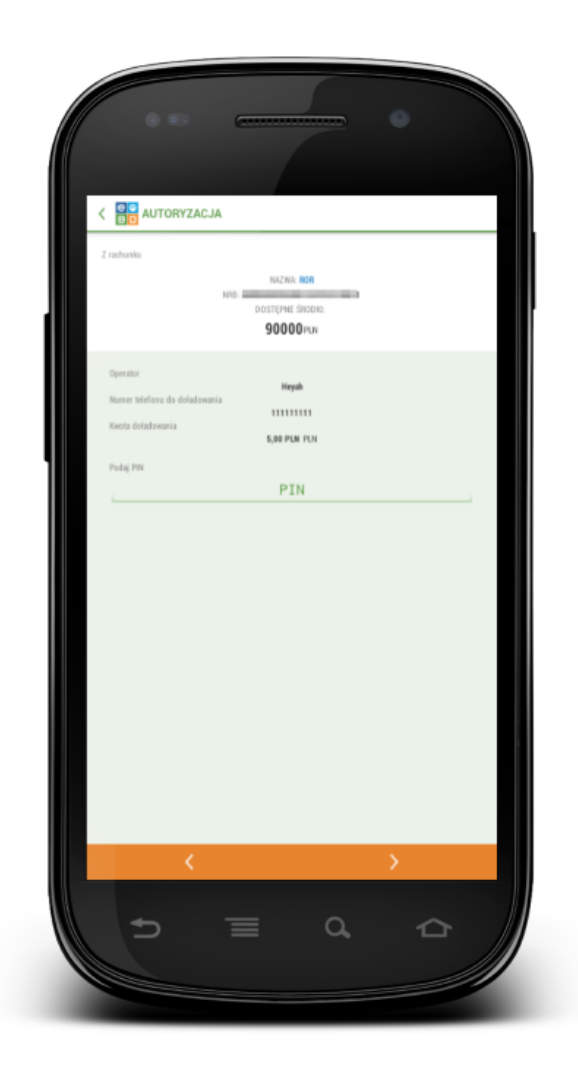

Rysunek 44: Podpisanie doładowania

#### 5.6 Fotoprzelew

Aplikacja udostępnia również funkcjonalność Fotoprzelewu.

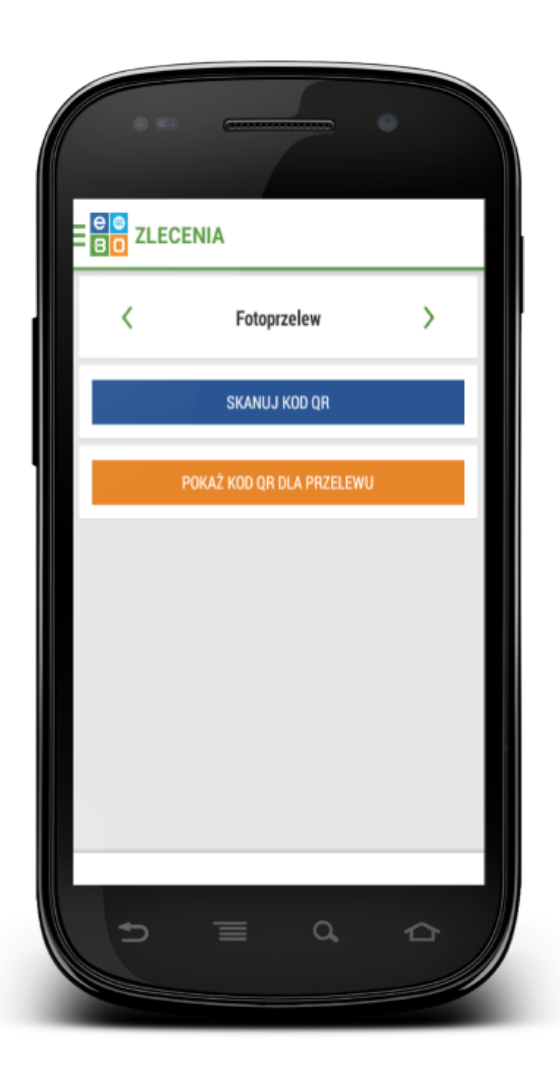

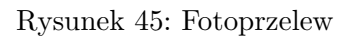

Możliwa jest zarówno realizacja przelewu poprzez zeskanowanie kodu QR jak i wygenerowanie kodu przelewu dla płatności przez kontrahentów.

#### 5.7 Historia

Wyświetla **Historię** operacji jakie były wykonane na danym rachunku (tytuł operacji, datę, kwotę oraz saldo).

|              | STORIA                               |                   |                      |             |
|--------------|--------------------------------------|-------------------|----------------------|-------------|
|              | ROZLICZENIO                          | WY                |                      |             |
|              | NRB:                                 | NE ŚRODKI:        |                      |             |
|              | 326.0                                | 02.83PLN          |                      |             |
| L _          | ,-                                   |                   |                      |             |
|              |                                      |                   |                      |             |
| Zmiana       | ı salda ostatnie 7 op                | eracji.           |                      |             |
| 10.<br>326,5 | 08 10.00<br>91.28                    | 3 10              | .08                  | 10.08       |
| 326,591.2    |                                      |                   |                      |             |
| 326,590.8    |                                      |                   |                      |             |
| 326,590.4    | 326,590.28                           |                   |                      |             |
| 326,590.0    |                                      |                   |                      |             |
| 326,589.6    | 326,589                              | 2826,589.2826,5   | 89.2 <b>5</b> 26,589 | .2326,589.: |
| 320,369.2    | a launta anarasii                    | , v               | Ύ                    |             |
|              | <ul> <li># kwota operacji</li> </ul> |                   |                      |             |
| TYTUŁ OPER   | IACJI                                | DATA<br>KSIĘGOWAN | NIA.                 | KWOTA       |
| OPERAC.IE: 3 | 0/0                                  | OBCIAŻ            | ENIA:                | -525.7      |
| OPERACJE R   | AZEM: 30                             | UZNANI            | A:                   | 0.0         |
|              | DOST                                 | IĘPNE ŚRODKI:     | 326,002              | 2.83 PLN    |
|              |                                      |                   |                      |             |

Rysunek 46: Historia rachunku

#### 5.8 Lokaty

Wyświetla Lokaty jakie zostały założone przez Klienta.

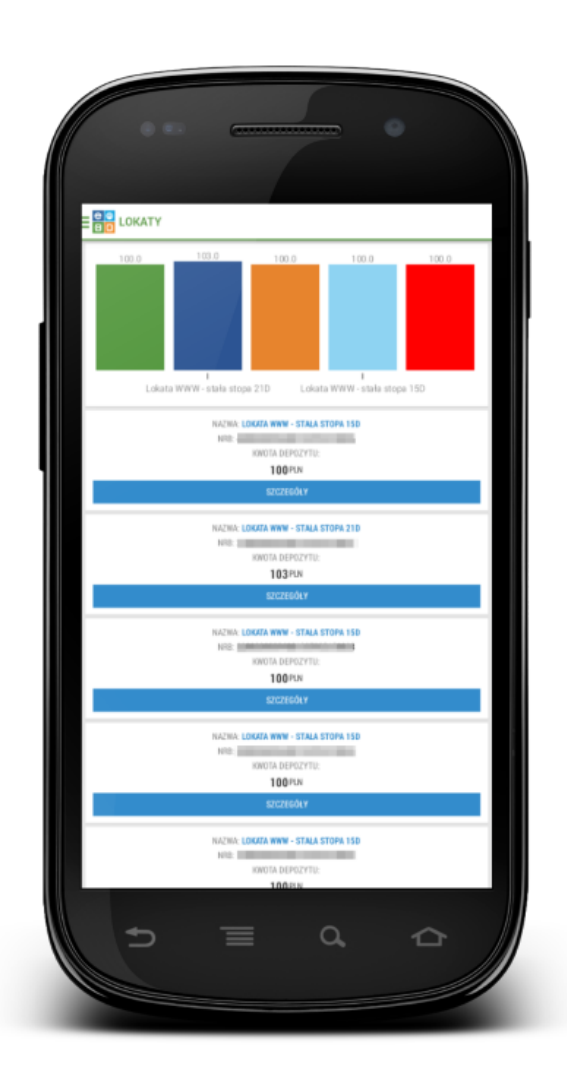

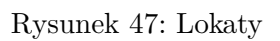

Użycie przycisku Szczegóły powoduje wyświetlenie się szczegółów lokaty takich jak:

- Informacje o lokacie nazwa produktu, oprocentowanie, okres, typ oprocentowania, sposób zadysponowania
- Szczegóły rachunek, rachunek obciążany, kwota depozytu, saldo depozytu, waluta, rachunek do zwrotu środków, rachunek do zwrotu odsetek, status

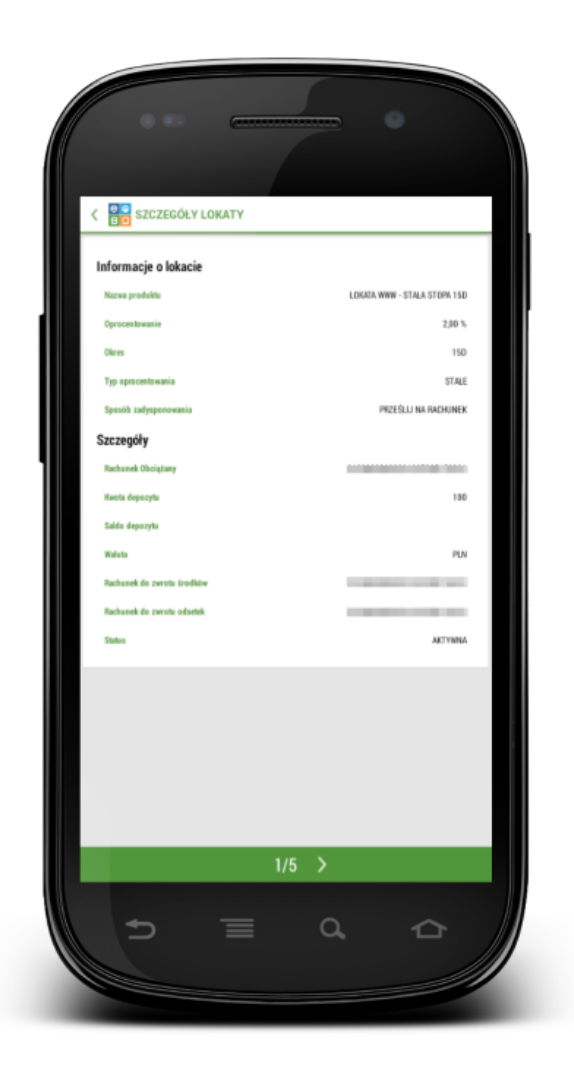

Rysunek 48: Szczegóły lokaty

#### 5.9 Kredyty

Wyświetli się lista kredytów według kwoty kredytu wraz ze szczegółami. Używając przycisku **Szczegóły** zostaną zaprezentowane szczegóły kredytu takie jak:

- Informacja o kredycie numer rachunku, opis, kwota kredytu, saldo, oprocentowanie
- Szczegóły numer referencyjny, numer umowy, data przyznania, data zakończenia, kapitał zaległy, odsetki zaległe, odsetki należne, odsetki karne

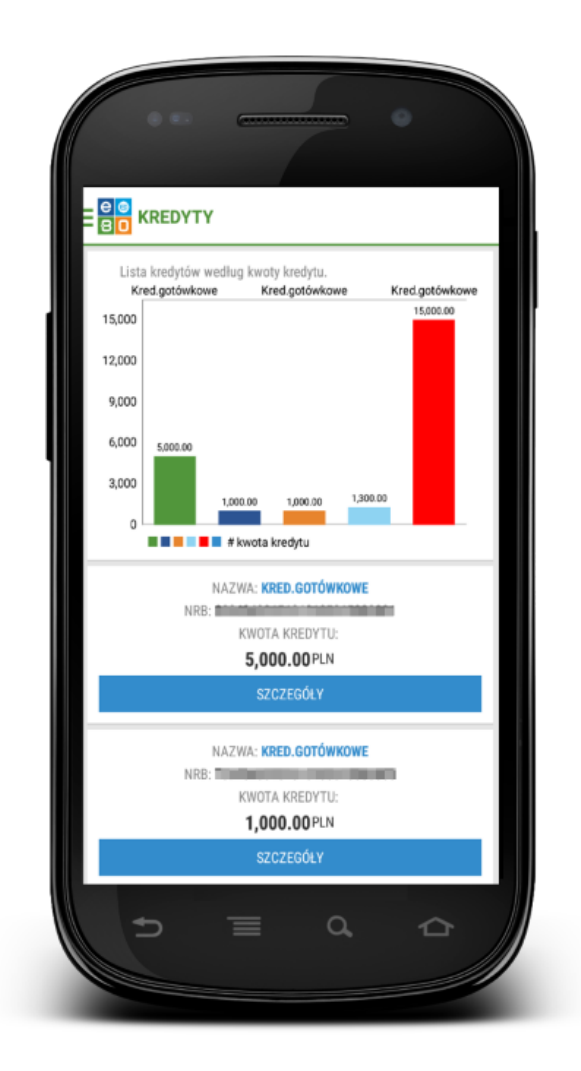

Rysunek 49: Kredyty

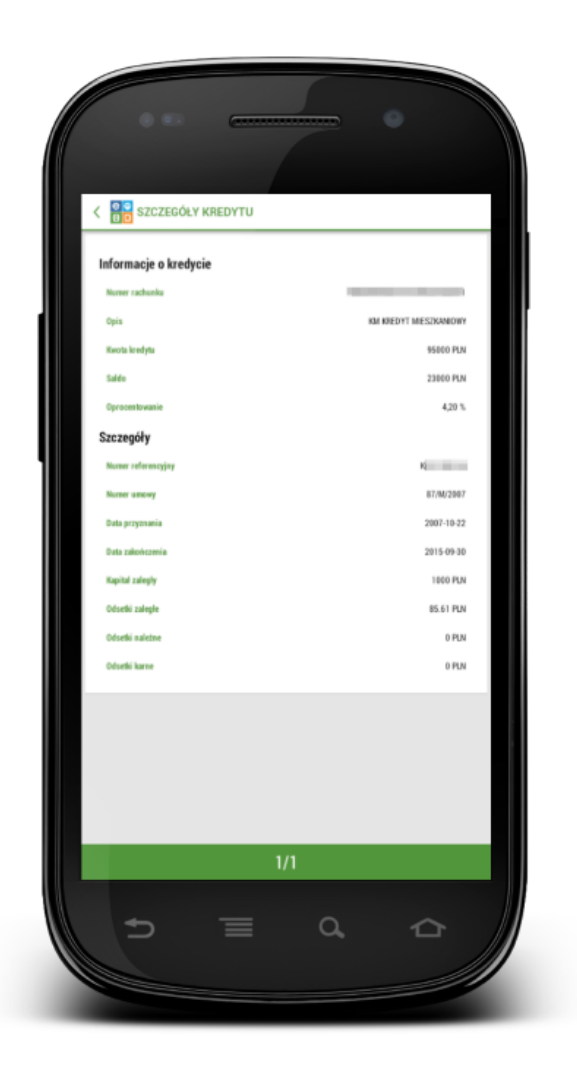

Rysunek 50: Szczegóły kredytu

## 5.10 Karty

Wyświetlą się karty jakie Klient posiada wraz z nazwą karty i jej numerem.

Widoczne akcje to :

- Szczegóły,
- Blokady

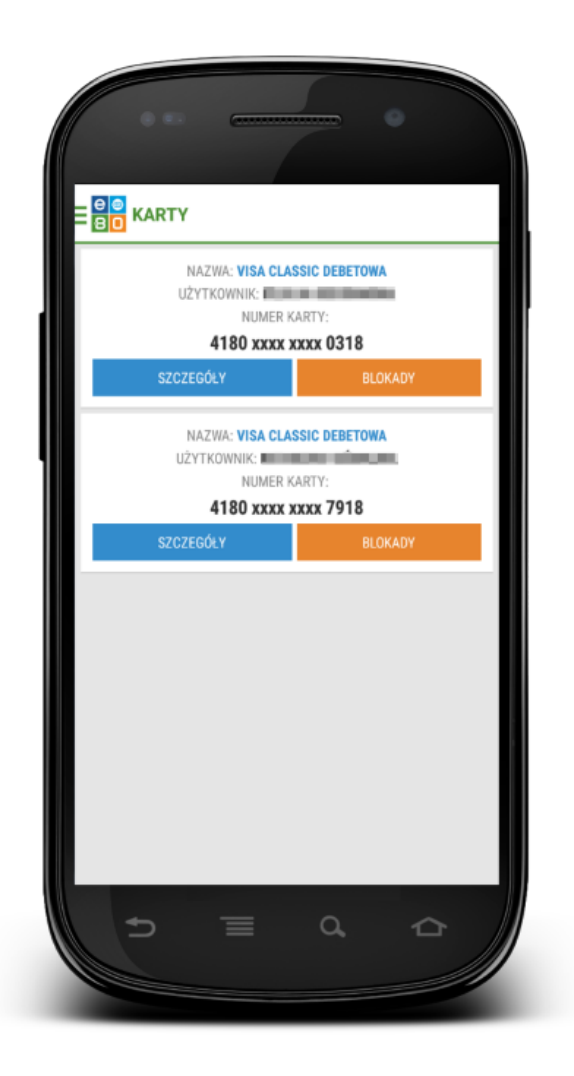

Rysunek 51: Karty

Używając przycisku **Szczegóły**, wyświetla się szczegóły karty takie jak:

- Informacje o karcie numer karty, opis, data ważności
- Szczegóły właściciel, status karty
- Limity limit transakcji bezgotówkowej, limit transakcji gotówkowej

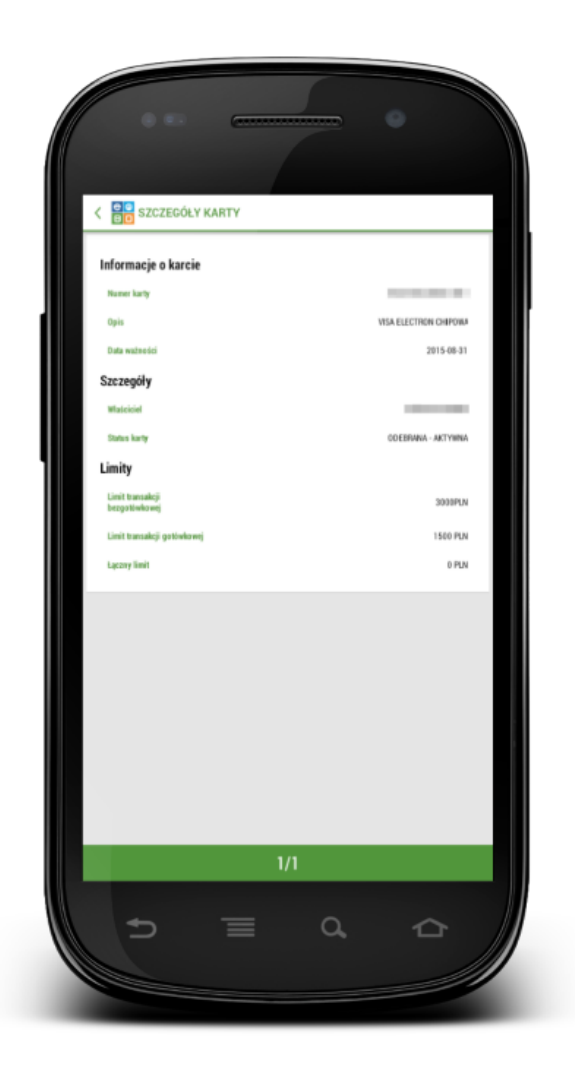

Rysunek 52: Szczegóły Karty

Używając przycisku **Blokady**, wyświetli się lista blokad dla konketnej karty. Na liście wyświetlą sie informacje o numerze autoryzacji, miejscu transakcji i dacie transakcji, kwocie z podsumowaniem kwoty na jaka została założona blokada.

#### 5.11 Bankomaty

Do wyświetlenia listy bankomatów, oddziałów banków, niezbędne jest włączenie usługi lokalizacji w telefonie komórkowym.

Wchodząc w menu **Bankomaty**, pojawi się mapa na której można zlokalizować najbliższy bankomat lub oddział banku.

Umożliwione jest również bezpośrednie dojście do mapy, gdzie znajdziemy najbliższe bankomaty, oddziały banku oraz placówki bez konieczności logowania się do aplikacji. Należy na stronie logowania przesunąć ekran w prawo gdzie wyświetli się nam menu z z możliwością bezpośredniego wejścia w **Bankomaty**.

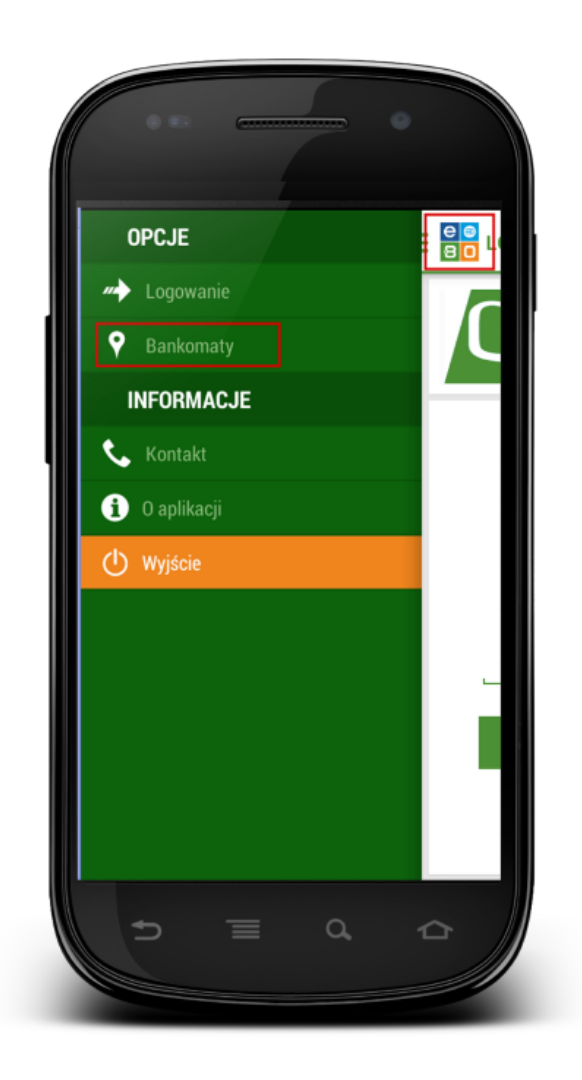

Rysunek 53: Wyszukanie bankomatu bez potrzeby logowania

### 5.12 Ustawienia

Po wejściu w Ustawienia mamy mozliwość ustawienia widgetów dla rachunków, zleceń i historii.

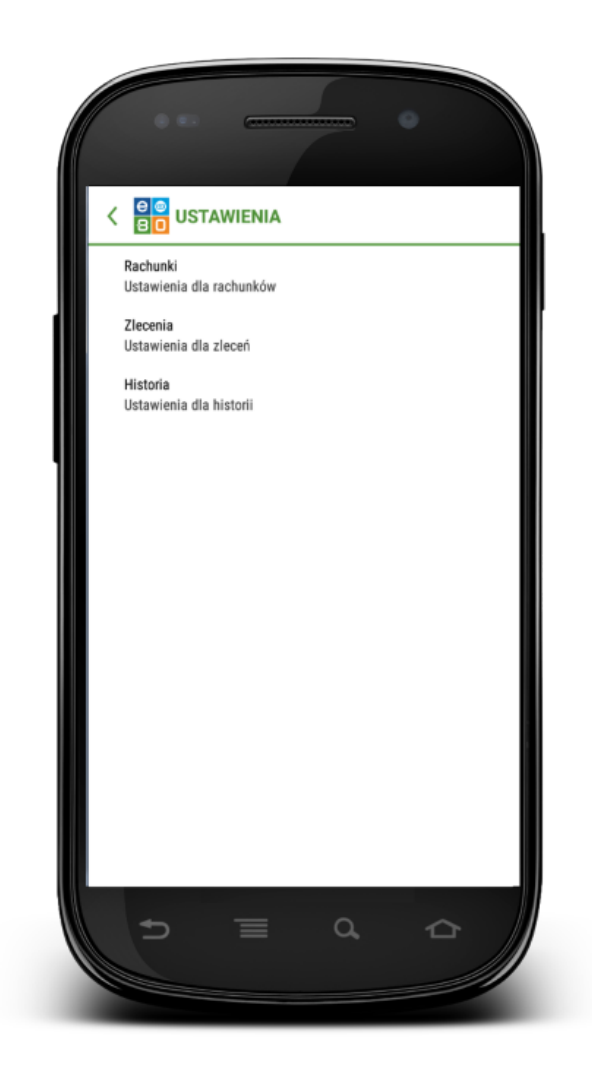

Rysunek 54: Ustawienia

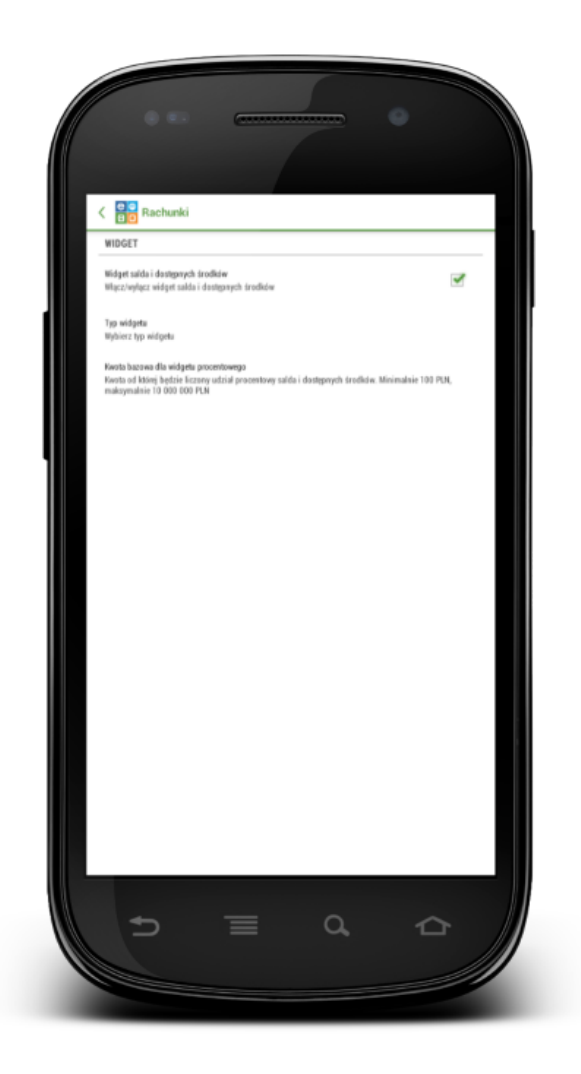

Rysunek 55: Ustawienia -Rachunki - Widget

## 5.13 Kontakt

Wyświetla listę Banków do kontaktu wraz ze szczegółami - możliwością zadzwonienia do konkretnego Banku, wysłania e-maila, zlokalizowania siedziby Banku.

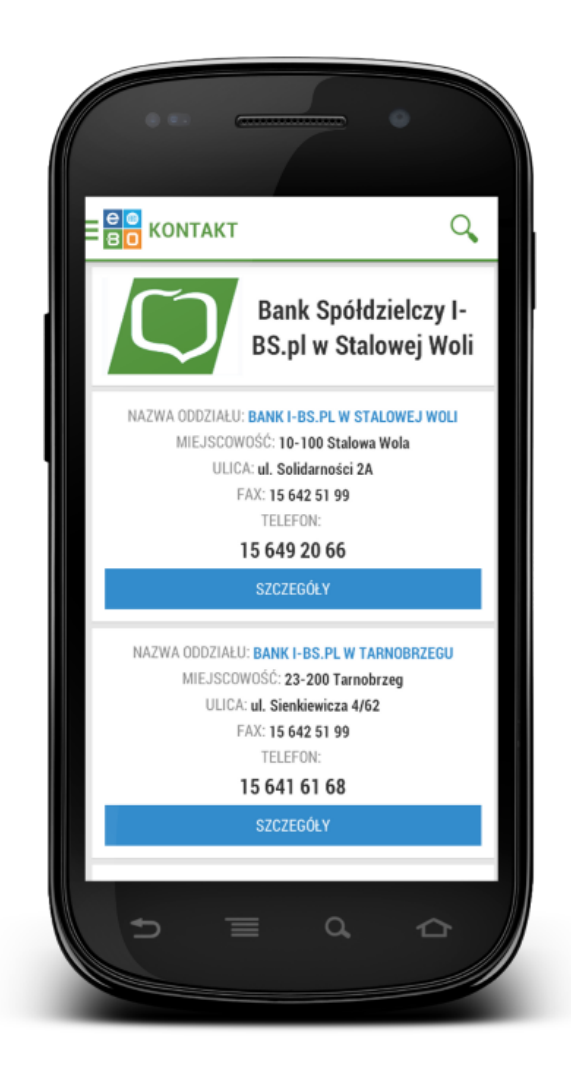

Rysunek 56: Kontakt

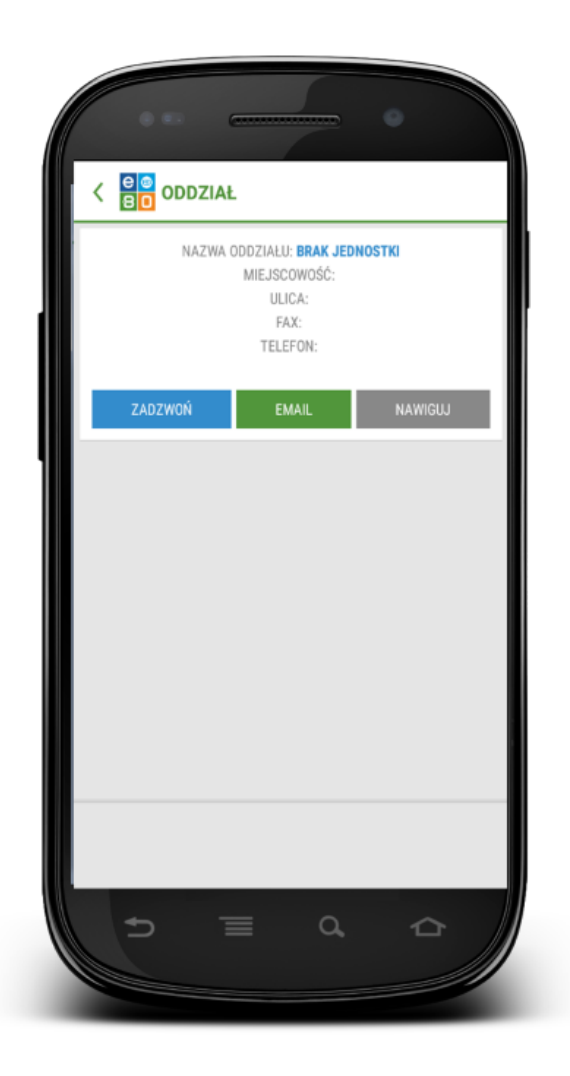

Rysunek 57: Kntakt - Oddział

## 5.14 O aplikacji

Po wejściu w moduł  ${\bf O}$ aplikacji, wyświetli się kilka zakładek z informacjami o aplikacji mobilnej,

- OCEŃ NAS
- NAPISZ DO NAS możliwość wysłania e-maila
- POLITYKA PRYWATNOŚCI
- LICENCJE OPEN SOURCE wyświetla listę licencji jakie wykorzystuje EBO Mobile
- WARUNKI KORZYSTANIA Z USŁUGI opisane w punktach warunki korzystania z usługi mobilnej
- HISTORIA ZMIAN informacja o zmianie wersji aplikacji

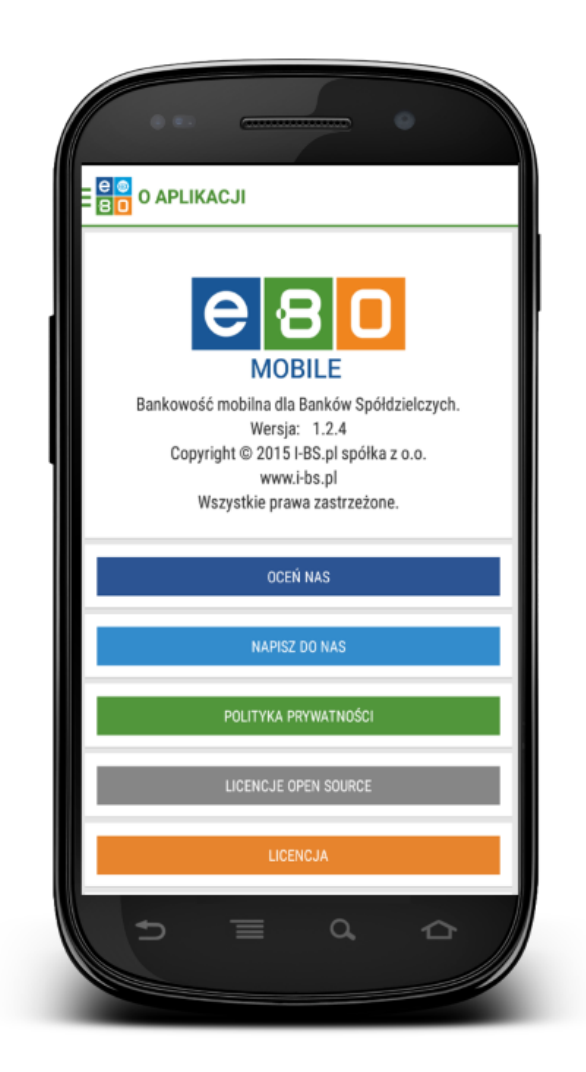

Rysunek 58: O aplikacji

## 5.15 Wyloguj

Menu **Wyloguj** pozwala na bezpieczne wylogowanie się z aplikacji mobilnej.

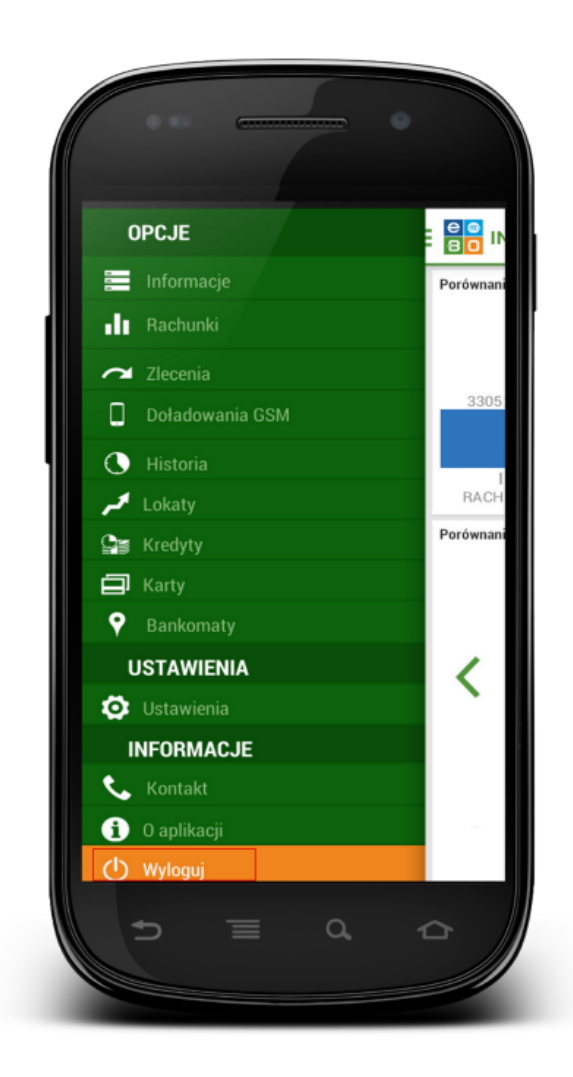

Rysunek 59: Wyloguj